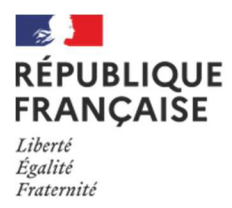

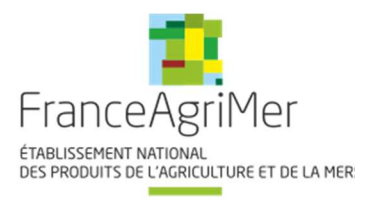

## TELEPROCEDURE APICULTURE NOTICE USAGERS Mise à jour janvier 2022

Cette téléprocédure concerne les deux aides directes du Plan Apicole Européen :

- Rationalisation de la transhumance
- et
  - Repeuplement du cheptel apicole

Cette procédure doit être lue dans son intégralité avant de commencer toute saisie. En effet, des informations importantes sont indiquées ci-après.

La décision de la directrice générale de FranceAgriMer INTV SANAEI 2019-17 modifiée le 8 décembre 2021 comporte toutes les conditions d'octroi et est le document de référence opposable en cas de contestation. Elle est mise à disposition sur PAD.

# Attention ! Modifications des règles pour l'année 3 du PAE 2020/2022

En application de l'article 7 du règlement d'exécution (UE) 2015/168 modifié, **l'exercice** apicole s'étend du 1<sup>er</sup> août 2021 au 31 décembre 2022 et se découpe en <u>deux périodes</u> :

- 1<sup>ère</sup> période de 12 mois : dépenses réalisées et <u>effectivement payées</u> entre le 1<sup>er</sup> août 2021 et le 31 juillet 2022
- 2<sup>ème</sup> période de 5 mois : dépenses réalisées et <u>effectivement payées</u> entre le 1<sup>er</sup> août 2022
   et le 31 décembre 2022

Fermeture du portail de Téléprocédure à 23 h 59 mn 59 s (heure de métropole) le :

- 1er août 2022 pour la 1ère période
- 20 janvier 2023 pour la 2<sup>ème</sup> période

## Conditions minimales d'accès (voir les conditions spécifiques dans les chapitres ad hoc) :

- Être un exploitant agricole individuel, une société ou un GAEC. Les CUMA sont éligibles uniquement à l'aide à la transhumance.

- Avoir un numéro de SIRET actif au moment du dépôt de la demande et du paiement,
- Être affilié ou en cours d'affiliation à la MSA (même en tant que cotisant solidaire),

- Avoir déclaré au moins 50 colonies lors de la déclaration de ruches faite pendant la période obligatoire entre le 1<sup>er</sup> septembre et le 31 décembre 2021 (\*).

- Pour les CUMA et les coopératives, au moins 50 % des adhérents doivent avoir déclaré au moins 50 ruches.

(\*) la déclaration de ruches sera vérifiée par FranceAgriMer par consultation de la base de données de la DGAL sauf cas particulier (changement de situation après la déclaration, voir chapitre concerné)

## Le principe :

Le demandeur doit créer **une demande en ligne** sur le site Internet de FranceAgriMer.

**Une seule demande par dispositif et par période**. Si plusieurs demandes sont créées pour un même dispositif et pour une même période, la demande la plus récente sera prise en compte et la précédente sera automatiquement rejetée.

Cette demande doit être effectuée <u>après réalisation des investissements et paiement effectif.</u> Par paiement, on entend débit(s) effectif(s) du compte bancaire du demandeur (entité qui a déposé le dossier).

Les investissements doivent <u>obligatoirement</u> être effectués (date de la facturation <u>ET</u> du ou des débit(s) bancaire(s)).entre :

- le 1<sup>er</sup> août 2021 et le 31 juillet 2022 pour un dépôt de dossier « 1<sup>ère</sup> période » au plus tard le 1<sup>er</sup> août 2022
- le 1<sup>er</sup> août 2022 et le 31 décembre 2022 pour un dépôt de dossier « 2<sup>ème</sup> période » au 20 janvier 2023

## Cas particuliers :

- En cas d'acomptes versés avant le 1<sup>er</sup> août 2021, ou 1<sup>er</sup> août 2022 la prise en compte des acomptes s'effectuera sur la période durant laquelle le solde de la facture a été payé. La mention des acomptes doit obligatoirement figurer sur la facture globale. Les factures d'acomptes ne sont pas à joindre.
- En cas de débit différé (carte bancaire à débit différé), le demandeur devra prouver par tout moyen (impression écran de l'encours CB sur le compte client par exemple) lors du dépôt de la demande de paiement, la prise en charge du montant par la banque dans les délais suivants :
  - Pour la 1<sup>ère</sup> période : au plus tard le 31 juillet 2022 et transmettre par mail son relevé bancaire du mois d'août 2022. Le débit total de ces dépenses devant être impérativement effectif au plus tard au mois d'août pour qu'elles soient éligibles.

- Pour la 2<sup>ème</sup> période : au plus tard le 31/12/2022 et transmettre par mail son relevé bancaire du mois de janvier 2023. Le débit total de ces dépenses devant être impérativement effectif au plus tard au mois d'août pour qu'elles soient éligibles.
- Pour les paiements en espèces l'acquittement de la facture par le fournisseur est obligatoire. Est considérée comme acquittée une facture qui présente les mentions suivantes : « acquittée le + date de paiement + mode de règlement (espèces) » et qui comporte le cachet et la signature du fournisseur.

Ne sont pas admises les factures dont le montant est supérieur à 1 000 € TTC payées pour tout ou partie en espèces conformément aux articles L.112-6 et D.112-3 du Code monétaire et financier. Aussi tous les investissements présentés ayant fait l'objet d'un tel paiement seront rejetés.

## Sommaire :

| I – Préparer son matériel5                                  |
|-------------------------------------------------------------|
| II – Préparer ses documents5                                |
| III – Première connexion                                    |
| IV – Saisie du formulaire en ligne (écrans communs aux deux |
| dispositifs)                                                |
| V – Télécharger les pièces justificatives du dossier        |
| VI – Transmettre son dossier à FranceAgriMer43              |
| VII – Instruction du dossier                                |
| VIII – Aide et assistance                                   |

## I – Préparer son matériel

Pour effectuer une demande d'aide en ligne, vous devez disposer :

- D'un ordinateur (PC ou MAC) ou d'une tablette numérique
- D'une imprimante-scanner ou d'un appareil photo numérique (téléphone par exemple)
- D'une connexion Internet

## II – Préparer ses documents

Tous les documents scannés ou photographiés doivent être <u>de bonne qualité, nets et</u> <u>entièrement lisibles</u>. À défaut, la ou les pièces seront rejetées sans possibilité de recours.

## > N° SIRET actif:

Le numéro de SIRET de votre exploitation, de votre société ou de votre GAEC vous sera demandé dès la 1<sup>ère</sup> connexion.

Si ce numéro de SIRET est erroné ou s'il n'est plus actif, vous ne pourrez pas accéder à la téléprocédure.

Vous devez posséder un numéro de SIRET actif jusqu'au moment du paiement de l'aide. Attention au cas de modification de SIRET après le dépôt (changement d'adresse du siège social, changement de statut,...), veuillez en informer rapidement FranceAgriMer (apiculture@franceagrimer.fr)

Si vous avez changé de statut avant le 31 décembre (2021 pour la 1<sup>ère</sup> période et 2022 pour la 2<sup>ème</sup> période), vous devez déposer votre dossier avec le SIRET de la nouvelle entité

## > Justificatifs supplémentaires : société modifiée, GAEC et CUMA :

- En cas de **changement de situation** (SIRET, nombre d'associés, ...) après le 31 décembre 2021 ou après la déclaration de ruches obligatoire, vous devez fournir un justificatif permettant de faire le lien entre l'ancienne entité et la nouvelle. Il peut s'agir d'un extrait K-bis de moins de 3 mois, d'un PV d'AG ou des statuts de l'entreprise.
- Pour les CUMA et les coopératives, transmettre la liste officielle intégrale des membres comportant le numéro de SIRET pour chacun d'eux.

Ces documents doivent être scannés/photographiés et téléchargés sur le PAD, dans la rubrique « autres documents ».

#### Déclaration de ruches :

Avant de commencer à saisir votre demande en ligne, vous devez vous assurer que vous avez bien effectué votre déclaration de ruches **pendant la période obligatoire (\*)**. Noter le nombre de colonies déclarées ainsi que la date de celle-ci. Ce sont les deux seules informations que vous devrez saisir.

(\*) <u>Rappel</u>: la déclaration de ruches est obligatoire et doit avoir été réalisée entre le 1<sup>er</sup> septembre et le 31 décembre 2021. Toute déclaration effectuée en dehors de cette période ne répond pas aux conditions d'éligibilité et ne sera pas prise en compte. Le dossier sera rejeté. Aucune dérogation n'est accordée.

Cependant, si vous êtes passés en GAEC à compter du 1<sup>er</sup> janvier 2022 ou si votre structure a changé de SIRET depuis la déclaration, téléchargez les déclarations individuelles faites pendant la période obligatoire (déclarations individuelles des associées ou de la structure précédente).

Pour être éligible à l'aide, le demandeur doit avoir déclaré **au moins 50 colonies (aucune dérogation n'est accordée)**.

Pour les CUMA et les coopératives, au moins 50 % des adhérents doivent avoir déclaré au moins 50 ruches.

Les données saisies (date/nombre de colonies) sont vérifiées <u>systématiquement</u> par le service gestionnaire à partir de la base de données « Télérucher ». La saisie d'une fausse date ou d'un faux nombre de colonies permettant la validation du dossier dans PAD est inutile car le dossier sera rejeté au moment de l'instruction. Une procédure de déclaration frauduleuse en vue d'obtenir une aide financière pourrait alors être ouverte à l'encontre du déclarant entrainant l'application d'une sanction financière.

#### Preuve d'affiliation à la MSA :

Ce document n'est obligatoire que si l'affiliation est en cours ou en cas de changement de situation (SIRET, statut MSA) depuis le 1<sup>er</sup> janvier 2022. Il doit être daté de **l'année de dépôt de la demande.** 

Pour les autres cas, FranceAgriMer effectuera le contrôle en consultant la base MSA.

# Les factures d'achat des investissements pour lesquels une subvention est demandée : Cette rubrique ne concerne pas la facture de médicament

Vérifiez que vous êtes bien en possession de la facture (les devis, bons de commande, factures *proforma*, bons de livraison ou confirmation de commande ne sont pas recevables).

C'est bien la facture qui doit être téléchargée (ex commande internet, la facture est souvent dans un second mail, après expédition/ paiement, mais pas dans la confirmation de commande).

Vérifiez que la ou les facture(s) a/ont bien été émise(s) :

- À votre nom ou au nom de votre société/GAEC/CUMA
- Entre le 1<sup>er</sup> août 2021 et le 31 juillet 2022 pour un dépôt au titre de la 1<sup>ère</sup> période
- OU
- Entre le 1<sup>er</sup> août 2022 et le 31 décembre 2022 pour un dépôt au titre de la 2<sup>ème</sup> période

## Vérifiez que la ou les facture(s) est/sont totalement payées (débits bancaires effectifs dans la période concernée).

Il est conseillé de privilégier les paiements par virements bancaires immédiats afin de garantir que le débit bancaire sera effectif avant le 1<sup>er</sup> août 2022 (dossier au titre de la 1<sup>ère</sup> période) ou le 31 décembre 2022 (dossier au titre de la 2<sup>ème</sup> période).

#### Toutes les factures que vous souhaitez présenter dans votre demande d'aide doivent être scannées :

- chaque facture doit être scannée individuellement
- toutes les pages d'une même facture dans un même scan

## > Les relevés de compte bancaire :

## Cette rubrique ne concerne pas la facture de médicament !

#### Les relevés de compte doivent être identifiables et rattachables au demandeur et à l'investissement pour lequel l'aide est demandée.

Le nom du demandeur associé au numéro de compte bancaire doit apparaitre sur au moins une page du relevé bancaire. Si le nom du titulaire du compte bancaire (le demandeur) n'apparait pas sur les pages suivantes, assurez-vous que le numéro du compte bancaire y figure et qu'il est lisible.

Pour les relevés de compte en ligne, vous devez :

- Éditer le document en format pdf proposé par la banque
- Faire une capture d'écran en s'assurant que l'identifiant de la banque ainsi que le titulaire du compte et/ou le numéro de compte bancaire y figurent.

## Attention ! Ne pas télécharger le relevé de compte en format Excel, ce format n'est accepté.

Sur les relevés de compte scannés ou sur une consultation Internet, surligner ou entourer les opérations relatives aux dépenses que vous présentez dans votre demande d'aide.

Si vous avez plusieurs dépenses, vous devez écrire à côté du montant le nom de l'investissement auquel il se rattache (ex. « ruches » ou « chargeur ») afin de faciliter le traitement de votre dossier.

## Assurez-vous que vous pouvez justifier le <u>règlement total des factures au 31 juillet 2022</u>.pour les dossiers de la 1<sup>ère</sup> période et au 31 décembre 2022 pour les dossiers de la 2<sup>ème</sup> période.

## 1 relevé de compte bancaire = 1 scan Scannez toutes les pages de chaque relevé de compte bancaire concernées <u>dans un</u> <u>seul et même scan.</u>

#### > Le RIB:

Il vous sera demandé de saisir vos coordonnées bancaires ET de télécharger un RIB.

Veillez à ce que le RIB fourni corresponde au RIB saisi et qu'il soit au même nom que celui de la demande.

A Le RIB fourni doit être le même pour les dossiers Transhumance et Cheptel

> Attestation(s) d'origine du cheptel et certificat(s) TRACE (pour les importations intracommunautaires) de reines et/ou essaims et /ou paquets d'abeilles :

• L'attestation d'origine du cheptel est <u>obligatoire</u> pour tout achat d'essaims, et/ou paquets d'abeilles et/ou de reines quelle que soit l'origine. Elle doit être intégralement remplie par le fournisseur.

Le document Cerfa n°15093 peut être téléchargé sur le site Internet de FranceAgriMer.

Veiller à ce que tous les champs soient bien renseignés. Rappel : le pays d'origine est obligatoire même lorsque c'est la France.

## 1 facture = 1 attestation d'origine du cheptel = 1 scan

Le numéro de facture mentionné dans l'attestation doit correspondre au numéro de la facture téléchargée, objet de la demande de subvention.

• Le Certificat TRACE est <u>obligatoire</u> pour toute importation intracommunautaire de reines et/ou essaims et/ou paquets d'abeilles. Il doit être obligatoirement être fourni en plus de l'attestation d'origine du cheptel remplie.

Le certificat est émis par le producteur exportateur. Le document (au moins une copie) doit donc vous être remis en même temps que la facture.

Le nom du fournisseur et/ou intermédiaire doit obligatoirement être présent et doit être en cohérence avec l'attestation d'origine du cheptel et les factures

Il doit obligatoirement comporter toutes les informations demandées.

## Chaque certificat doit être scanné individuellement.

### > Le Certificat du fournisseur pour la production d'essaims en Agriculture Biologique

#### Il est obligatoire pour tout achat d'essaims Bio.

À défaut de présentation ou de conformité du document, les essaims seront subventionnés sur la base du forfait « essaim standard ».

Les reines et paquets d'abeilles bio ne font pas l'objet d'une valorisation particulière et sont éligibles comme n'importe quel(le)s reines et paquets d'abeilles.

## Chaque certificat « BIO » doit être scanné individuellement.

#### > La facture d'achat de médicament antivarroa

Obligatoire pour tout achat d'essaims, et/ou paquets d'abeilles et/ou reines.

#### Les ordonnances ainsi que les reçus ne sont pas considérées comme des factures.

La facture doit :

- comporter de manière claire le nom du médicament concerné ayant reçu une Autorisation de Mise sur le Marché (AMM),
- être émise au nom du demandeur de l'aide,
- être datée de 2 ans maximum à la date de validation du dossier.

Ex1 : un dossier validé le 10 février 2022 peut comporter une facture de médicament datée du 10 février 2020 mais pas une facture du 9 février 2020

Ex 2: un dossier initié le 10 février 2022 mais validé le 31 mai 2022 peut comporter une facture de médicament datée du 31 mai 2020 mais pas une facture du 19 février 2020,

- avoir été réglée (débit bancaire au plus tard à la date de validation du dossier).

Le médicament doit bénéficier d'une Autorisation de Mise sur le Marché (AMM), les molécules seules ne sont pas éligibles. Exemple : l'acide oxalique n'est pas éligible s'il n'a pas été acheté sous forme médicamenteuse avec AMM

#### > La preuve de paiement d'achat de médicament

Le relevé bancaire au nom du demandeur faisant apparaitre le paiement du médicament devra être téléchargé dans cette section. (Voir point sur les relevés ci- avant pour la conformité du document)

Dans le cas d'un paiement en espèces, télécharger la facture avec les mentions d'acquittement + cachet commercial et signature du fournisseur

# Nos conseils :

- Après avoir scanné un document, bien vérifier que celui-ci est LISIBLE et dans le bon sens.

- Attribuer à chaque document scanné <u>un nom facilement identifiable</u> (ex. « facture n°XXX + type d'investissement ») car pendant la création de votre demande, vous devrez télécharger le/les documents et le/les associer à un type de document. <u>Attention, deux documents ne peuvent pas porter</u> <u>le même nom.</u>

- Vérifier les conditions d'éligibilité de chaque investissement (Cf. décision du directeur général de FranceAgriMer)

- Regrouper dans votre ordinateur tous les documents scannés dans un dossier numérique intitulé « Demande d'aide Transhumance 2022 » ou « Demande d'aide Cheptel 2022 » afin de retrouver facilement ces pièces pendant la procédure.

- Vérifier minutieusement après le téléchargement de toutes les pièces que tous les fichiers ont été téléchargés au bon endroit et qu'il n'y a pas d'erreur ou de doublon (réouvrir toutes les pièces pour vérifier).

## Il est impératif de vérifier que votre dossier est complet au moment du dépôt de celui-ci. À défaut, votre dossier pourra faire l'objet d'un rejet total ou partiel.

## **III – Première connexion**

## Pour se connecter à la téléprocédure, allez sur le site Internet de FranceAgriMer

#### www.franceagrimer.fr

- Accompagner
  - Aides apicoles
    - Programme apicole européen (PAE) 2020/2022
      - « Transhumance » ou « Repeuplement du cheptel »
      - Cliquer sur le lien de la Téléprocédure

| Programme Apicole Européen (PAE) TRANSHUMANCE                                                                                                    |
|----------------------------------------------------------------------------------------------------|
| Aide au financement d'investissements relatifs à la transhumance<br>Décision du Directeur général de FranceAgriMer INTV-SANAEI-2019-17 du 3 octobre 2019.                                                                                      |
| Les demandes doivent être déposées et validées au plus tard le 1er août 2022 avant minuit (23 :59 :59 Heure Métropole).           Accéder à la démarche         Cliquer ICI pour l'aide           Transhumance         Cliquer ICI pour l'aide |
| Programme Apicole Européen (PAE) CHEPTEL                                                                                                    |
| <b>Aide au renouvellement et au développement du cheptel apicole</b><br>Décision du Directeur général de FranceAgriMer INTV-SANAEI-2019-17 du 3 octobre 2019.                                                                                  |
| Les demandes doivent être déposées et validées au plus tard le 1er août 2022 avant minuit (23 :59 Heure Métropole)                                                                                                    |
| Accéder à la démarche Cliquer ICI pour l'aide Cheptel                                                                                                    |

## Cliquer sur « Accéder à la démarche » de l'aide concernée.

L'écran qui s'ouvre comporte un descriptif succinct du dispositif d'aide et des conditions d'éligibilité.

## A/ Pour l'aide « Transhumance »

## Rationalisation de la transhumance PAE 2020/2022 année 3

Les demandes doivent être déposées et validées au plus tard le 01/08/2022 23:59:59 (Heure Métropole)

Programme Apicole Européen (PAE) - TRANSHUMANCE

#### La période de réalisation des investissements s'étend du 1er août 2021 au 31 juillet 2022.

Les demandeurs déposent en ligne un dossier unique

Cette demande doit être effectuée après la réalisation et le paiement des investissements (débit bancaire effectif)

L'aide est de 40% maximum du montant hors taxe de l'investissement éligible (voir ci-dessous).

#### Le seuil d'investissement éligible est de 2 000 € HT (soit une aide minimum de 800 €).

Le plafond d'investissement éligible est fixé à 5 000 € HT ou 23 000 € HT par exploitation pour les 3 années du programme (voir conditions dans la décision).

Pour les GAEC, le seuil et le plafond sont multipliés par le nombre d'associés du GAEC.

Principales conditions d'éligibilité

- · Avoir un numéro de SIRET actif au moment du dépôt de la demande et du paiement
- Etre affilié ou en cours d'affiliation à la MSA (tous les associés pour les GAEC et tous les adhérents pour les CUMA)
   Avoir déclaré au minimum 50 colonies lors de la déclaration obligatoire de ruches faite entre le 1er septembre et le 31 décembre 2021 (50% des adhérents pour les CUMA)
- Présenter un projet dont le montant total représente au moins 2 000 euros hors taxe d'investissements éligibles avec application de la transparence GAEC.

Liste des investissements finançables sous conditions (plafonds d'investissement HT) :

- Grues électriques, mécaniques ou hydrauliques (12 000 €)
- Chargeurs tout terrain (18 000 €)
- Remorques adaptées au transport de ruches (3 600 € /remorque)
- Hayon élévateur pour camion (5 000 €/hayon)
- Aménagement de plateau pour véhicules (5 000 €/plateau)
- Palettes (25 €/palette)
- Débroussailleuses (3 000 €)
- Aménagement de sites de transhumance (4 000 €)
- Balances électroniques interrogeables à distance (1 600 €/balance)

Les paiements en espèces sont acceptés uniquement pour les factures d'un montant maximum de 1 000 € TTC

#### Attention : l'assistance au dépôt des dossiers se termine le 1er août 2022 à 17h.

Les demandes doivent être déposées et validées au plus tard le 1er août 2022 avant minuit (23 :59 :59 Heure Métropole).

| Identification du demandeur |           | 1 Calaia ablimataina du |
|-----------------------------|-----------|-------------------------|
| Numéro SIRET*               |           | numéro de SIRET         |
|                             | Continuer |                         |

## ① En bas de l'écran, saisir votre numéro de SIRET valide et actif.

Cliquer sur « Continuer »

## B/ Pour l'aide « Cheptel » :

## Soutien au repeuplement du cheptel apicole - PAE 2020/2022 année 3

Les demandes doivent être déposées et validées au plus tard le 01/08/2022 23:59:59 (Heure Métropole)

Programme Apicole Européen (PAE) – CHEPTEL

#### La période de réalisation des investissements s'étend du 1er août 2021 au 31 juillet 2022.

Les demandeurs déposent en ligne un dossier unique.

Cette demande doit être effectuée après la réalisation et le paiement des investissements (débit bancaire effectif).

Il s'agit d'une aide forfaitaire par type d'investissement éligible (voir ci-dessous).

L'aide est plafonnée à 5 000 € par exploitation.

Le montant minimum d'aide est de 750 €.

Pour les GAEC, le seuil et le plafond sont multipliés par le nombre d'associés du GAEC.

#### Principales conditions d'éligibilité :

- Avoir un numéro de SIRET actif au moment du dépôt de la demande et du paiement.
- Etre affilié ou en cours d'affiliation à la MSA (tous les associés pour les GAEC).
- Avoir déclaré au minimum 50 colonies lors de la déclaration obligatoire de ruches faite entre le 1er septembre et le 31 décembre 2021
- Présenter un projet de 750 € minimum d'aide justifié par des factures avec application de la transparence GAEC.
- Pour l'achat de matériel vivant : justifier l'achat d'un médicament contre Varroa possédant une Autorisation de Mise sur le Marché (AMM) dont la liste est disponible sur le site www.ircp.anmv.anses.fr et annexée à la décision (annexe 6), par une facture d'achat payée et au nom du demandeur de l'aide datée de 2 ans maximum à la date du dépôt du dossier.

Liste des investissements finançables sous conditions et montant du forfait :

- Ruches vides neuves constituées d'un fond, d'un corps et d'un toit : 20 €
- Ruchettes vides neuves constituées d'un fond, d'un corps et d'un toit : 13 €
- Nucléi ou ruchettes de fécondation : 8 €
- Essains et paquets d'abeilles avec reine produits dans l'Union européenne : 40 €
- Essaims et paquets d'abeilles avec reine labellisés AB produits dans l'Union européenne : 55 €
- Paquets d'abeilles sans reine produits dans l'Union européenne: 32 €
- Reines produites dans l'Union européenne : 8 €

Les paiements en espèces sont acceptés uniquement pour les factures d'un montant maximum de 1 000 € TTC.

Attention : l'assistance au dépôt des dossiers se termine le 1er août 2022 à 17h.

Les demandes doivent être déposées et validées au plus tard le 1er août 2022 avant minuit (23 :59 Heure Métropole)

| Identification du demandeur | _         |                                            |
|-----------------------------|-----------|--------------------------------------------|
| Numéro SIRET *              |           | ① Saisie obligatoire du<br>numéro de SIRET |
|                             | Continuer |                                            |

## ① En bas de l'écran, saisir votre numéro de SIRET valide et actif.

Cliquer sur « Continuer »

# Si votre SIRET n'est pas reconnu, c'est certainement parce que vous avez demandé à être exclu de la diffusion commerciale.

Voici la démarche pour y remédier :

La demande doit être effectuée via le formulaire électronique accessible sur le site <u>insee.fr</u> à l'adresse suivante : <u>https://statut-diffusion-sirene.insee.fr/</u>

Pour utiliser le formulaire électronique, vous devez vous authentifier via France Connect, à partir d'un de vos comptes existants parmi les suivants : « <u>Impots.gouv.fr</u> », « Ameli.fr », « IDN La Poste », « Mobile Connect et Moi » ou « MSA ». Puis vous accédez à la page de changement de votre statut de diffusion publique, vous devez indiquer votre numéro Siren (9 chiffres) et votre date de naissance.

Cette procédure électronique permet une mise à jour effective du répertoire Sirene sous 2 jours ouvrés.

Vous pourrez le constater en consultant le répertoire Sirene, via le service proposé par l'Insee sur le site internet <u>www.insee.fr</u>, dans la rubrique "<u>Obtenir un avis de situation</u> au répertoire SIRENE.

Attention, un délai de 7 jours à compter de la mise à jour effective du répertoire Sirene peut être nécessaire pour avoir accès à la téléprocédure.

Après avoir cliqué sur le bouton « Continuer », l'écran suivant apparait.

Si vous faites une demande d'aide « Cheptel » vous visualiserez le même écran et vous devrez le renseigner comme cela est indiqué ci-dessous.

## Rationalisation de la transhumance PAE 2020/2022 année 3

| Les demandes doivent être déposées et va               | ilidées au plus tard le 01/08/2022 23:59:59 (Heure Métropole                                                                                                    | )                                                                                                    |
|--------------------------------------------------------|----------------------------------------------------------------------------------------------------|----------------------------------------------------------------------------------------------------|
| <ul> <li>Programme Apicole Européen (PAE) -</li> </ul> | TRANSHUMANCE                                                                                                    |                                                                                                    |
| Identification du demandeur                            |                                                                                                    | Modifier                                                                                                    |
| Numéro SIRET*                                          | 13000636400017                                                                                                    |                                                                                                    |
| Ces informations sont-elle<br>auprès de l'INSEE. 1     | Raison sociale       ETABLISSEMENT NATIONAL DES PRODUITS DE L         LA MER FRANCEAGRIMER         Adresse       12 RUE HENRI ROL TANGUY         TSA20002         93100 MONTREUIL         s correctes ? Si non, veuillez vérifier les informations concernant vérifier que vous autorisez la diffusion de ces         Non       Oui | AGRICULTURE ET DE<br>Dans ce cadre apparaitront vos<br>données personnelles : nom/raison<br>sociale et adresse. Elles sont<br>issues du fichier INSEE.<br>Vérifiez qu'elles sont correctes |

## Si les informations à l'écran sont correctes (\*), cliquer sur « Oui » sinon cliquer sur « Non » et corriger le numéro SIRET

Si vous faites une demande d'aide pour le dispositif « Cheptel », vous obtiendrez le même écran et vous devrez faire la même chose.

\*Si l'adresse qui s'affiche n'est pas bonne, vérifier qu'il s'agit du bon SIRET. Si tel est le cas, une adresse erronée n'est pas bloquante, continuez la saisie et informez l'INSEE directement du changement d'adresse à effectuer. FranceAgriMer n'a pas la main sur cette donnée.

## Saisir les coordonnées du déclarant

En général, le déclarant est le demandeur. Il peut s'agir

- du Chef d'exploitation,
- du gérant ou du co-gérant d'une société ou d'un GAEC,
- d'une personne physique ou morale qui agit pour le compte du demandeur et qui est mandaté pour effectuer cette demande d'aide : un comptable, un centre de gestion,...

## Remplir les champs obligatoires signalés par une étoile rouge \* puis cliquer sur « Continuer »

Attention, la saisie des accents est à proscrire car vous rencontrerez des blocages lors de la saisie du formulaire...

|                              | Rationalisat                                                                                                    | ion de la f                                                                                  | ranshumance PAE 2020/20                                                                                                    | 022 année 3                                                                   |                                            |
|------------------------------|----------------------------------------------------------------------------------------------------|----------------------------------------------------------------------------------------------|----------------------------------------------------------------------------------------------------|-------------------------------------------------------------------------------|--------------------------------------------|
| Les demandes                 | s doivent être déposées et v                                                                                        | alidées au plus t                                                                            | ard le 01/08/2022 23:59:59 (Heure Métropo                                                                                                    | ble)                                                                          |                                            |
| <ul> <li>Programm</li> </ul> | e Apicole Européen (PAE) -                                                                                          | TRANSHUMAN                                                                                   | ICE                                                                                                    |                                                                               |                                            |
| Identification               | n du demandeur                                                                                                    |                                                                                              |                                                                                                    |                                                                               | Modifier                                   |
|                              | Numéro SIRET*                                                                                                    | 13000636400017                                                                               |                                                                                                    |                                                                               |                                            |
|                              |                                                                                                    | Raison sociale<br>Adresse                                                                    | ETABLISSEMENT NATIONAL DES PRODUITS DE<br>LA MER FRANCEAGRIMER<br>12 RUE HENRI ROL TANGUY<br>TSA20002<br>93100 MONTREUIL                                                          | EL AGRICULTURE ET DE                                                          |                                            |
| APS Dans<br>de vo<br>donn    | s le cadre du programme "Dites-le<br>otre entreprise (Pour les identités<br>nées permettent de pré-remplir les<br>ł | e nous une fois", Fr<br>par SIRET). En ca:<br>s formulaires et télé<br>nttp://www.insee.fr/l | anceAgriMer utilise le dispositif Aide Publique Simp<br>: de désaccord sur ces informations, suivez le lien o<br>rocédures.<br>/service/default.asp?page=entreprises/sirene/modif | lifiée pour récupérer les info<br>si-dessous pour modifier voi<br>ication.htm | ormations d'identité<br>tre situation. Ces |
| Coordonnée                   | s du déclarant                                                                                                    |                                                                                              |                                                                                                    | Saisir les (                                                                  | coordonnées de                             |
|                              | Nom*                                                                                                    |                                                                                              |                                                                                                    |                                                                               | oui fait la                                |
|                              | Prénom*                                                                                                    |                                                                                              |                                                                                                    | déclaratio                                                                    | on.                                        |
|                              | Adresse électronique*                                                                                               |                                                                                              |                                                                                                    |                                                                               |                                            |
| S                            | aisir à nouveau votre adresse<br>électronique*                                                                      |                                                                                              |                                                                                                    | Tous les c<br>d'une éto                                                       | hamps marqués<br>ile rouge sont            |
|                              | Téléphone fixe                                                                                                    |                                                                                              |                                                                                                    | obligatoir                                                                    | es                                         |
|                              | Téléphone portable                                                                                                  |                                                                                              |                                                                                                    |                                                                               |                                            |
|                              |                                                                                                    |                                                                                              | Continuer                                                                                                    |                                                                               |                                            |

**M** Un mail comportant votre numéro de dossier ainsi qu'un lien Internet vous a été envoyé.

<u>Conservez précieusement ce mail,</u> il vous sera utile pour retourner sur votre dossier en cas de déconnexion ou en cas de modification avant validation.

## CE MAIL NE CONSTITUE EN AUCUN CAS UNE PREUVE DE DEPOT (la démarche n'est pas finalisée mais seulement initiée).

## Exemple de mail généré automatiquement lors de l'initialisation de la demande

jeu. 27/01/2022 16:59

FranceAgriMer <no-spam@franceagrimer.fr>

Dispositif Programme Apicole Européen (PAE) - TRANSHUMANCE - Dossier N° 39153

À PERRAUD Sandrine

Bonjour SANDRINE PERRAUD,

Vous avez initié une démarche dans le cadre du dispositif Programme Apicole Européen (PAE) - TRANSHUMANCE pour le compte de l'entreprise « ETABLISSEMENT NATIONAL DES PRODUITS DE L AGRICULTURE ET DE LA MER FRANCEAGRIMER» Siret n° « 13000636400017 ».

Votre dossier porte le numéro nº 2022-T-39153.

Attention, ce courriel ne constitue pas une preuve dépôt. Après validation, votre demande ne pourra plus être modifiée et vous recevrez un accusé de dépôt. Vous pourrez toujours consulter votre demande. Avant validation, vous pouvez, à tout moment, enregistrer votre demande.

Vous pouvez modifier une demande enregistrée et enregistrer ces modifications, cela autant de fois que nécessaire.

Les demandes doivent être déposées et validées au plus tard le 1er août 2022 avant minuit (23 :59 :59 Heure Métropole).

Veuillez noter que vous pourrez consulter votre dossier à tout moment en cliquant ici.

MERCI DE CONSERVER CE COURRIEL QUI COMPORTE LE LIEN D'ACCES VERS VOTRE DOSSIER QUI EST UNIQUE ET CONFIDENTIEL.

Cordialement, l'équipe du Pôle apicole

En cliquant sur le lien contenu dans le mail, vous accédez à la page d'accueil ci-dessous. Elle vous permet de télécharger des documents d'information utiles au dépôt de votre demande d'aide.

## Rationalisation de la transhumance PAE 2020/2022 année 3

Les demandes doivent être déposées et validées au plus tard le 01/08/2022 23:59:59 (Heure Métropole)

- Programme Apicole Européen (PAE) TRANSHUMANCE
- Identification du demandeur
- Initier la démarche.

Si vous avez déjà initié un dossier pour cette démarche et que vous souhaitez le compléter et/ou le finaliser merci de vous référer au courriel qui vous a été précédemment envoyé par FranceAgriMer. En cliquant sur le lien qui figure dans ce courriel vous serez automatiquement redirigé vers votre précédent dossier.

En revanche, si vous accédez pour la première fois à cette démarche ou si vous souhaitez déposer un nouveau dossier, cliquez sur le bouton "Continuer" ci-dessous. Un courriel vous sera adressé à l'adresse électronique *sandrine.perraud@franceagrimer.fr* et vous permettra de revenir ultérieurement sur votre dossier. Conservez-le précieusement. Si vous ne le recevez pas, pensez à consulter vos courriers indésirables.

ATTENTION : Les demandes en cours, initiées mais non validées ne seront pas prises en compte par FranceAgriMer.

|                                                                                      | Continuer Documents i<br>télécharg                                                                                              | nformatifs<br>Jeables |
|--------------------------------------------------------------------------------------|----------------------------------------------------------------------------------------------------|-----------------------|
| Fichier                                                                              | Description                                                                                                    | Télécharger           |
| Décision PAE 2020-22 INTV<br>SANAEI 2019-17 consolidée                               | Texte réglementaire                                                                                                    | Ŧ                     |
| Glossaire                                                                            | Définition des termes utilisés dans le PAD                                                                                      | Ŧ                     |
| Guide usagers téléprocédure 2020                                                     | Guide utilisateur détaillant la procédure de saisie et la procédure d'instruction par FranceAgriMer                             | Ŧ                     |
| Extrait de la décision PAE<br>2020-22 INTV SANAEI 2019-17<br>consolidée Transhumance | Conditions d'éligibilité des investissements pour le dispositif rationalisation de la transhumance (extrait de la<br>décision). | Ŧ                     |

Si vous souhaitez consulter un document, cliquez sur le symbole 坐

Un document Pdf s'ouvre. Vous pouvez :

- Enregistrer ce document dans votre ordinateur
- L'imprimer

Si vous faites une demande d'aide « Cheptel » vous visualiserez le même écran et vous devrez le renseigner comme cela est indiqué ci-dessus.

Modifier

## IV – Saisie du formulaire en ligne (écrans communs aux deux dispositifs)

Quel que soit le dispositif pour lequel vous souhaitez faire une demande, le formulaire est le même. Seul le numéro de dossier changera. Il comportera un « T » pour l'aide à la Transhumance et un « C » pour l'aide « Cheptel ».

Le temps de connexion est relativement court, afin de ne pas perdre les informations saisies, nous vous invitons à remplir dans un premier temps <u>tous les champs obligatoires</u> (sauf ceux qui concernent les investissements) et à <u>enregistrer votre formulaire</u>.

Vous pourrez ensuite revenir sur la partie « Investissements ».

Pensez à enregistrer régulièrement votre saisie.

## <u>1<sup>ère</sup> étape : Saisie des champs obligatoires marqués d'une étoile rouge :</u> (Procédure commune aux deux dispositifs)

#### DEMANDE D'AIDE A LA TRANSHUMANCE

PAE 2020/2022 CAMPAGNE 2021 / 2022 Règlement (UE) n°1308/2013 du Conseil du 17 décembre 2013 Décision du Directeur général de FranceAgriMer n°INTV-SANAEI-2019-17 du 3 octobre 2019

Dossier n° 2022-T-39153

#### Les champs marqués d'une étoile rouge \* sont obligatoires.

| NTIFICATION DU DEMAND   | EUR                                                   |                        |                                       |
|-------------------------|-------------------------------------------------------|------------------------|---------------------------------------|
| Un seul dossier par ent | reprise (au sens unité légale - un numéro SIREN) peut | être déposé.           |                                       |
| N° SIRET 1300063        | 6400017                                               |                        |                                       |
| Nom ou Raison sociale   | ETABLISSEMENT NATIONAL DES PRODUITS DE                | L AGRICULTURE ET DE LA |                                       |
| Prénom                  |                                                       |                        | Les données dans les champs           |
| Adresse 12 RUE          | HENRI ROL TANGUYTSA20002                              |                        | grisės sont prerenseignėes            |
|                         |                                                       |                        |                                       |
| Code postal 93          | 100                                                   | Département 93         | 3                                     |
| Commune                 | SUIL                                                  |                        |                                       |
| Ajouter une adress      | e de correspondance si différente de celle affichée c | -dessus                | Se référer au ① ci-dessous            |
| Adhérent d'une associa  | tion de développement *                               | Non                    | Se référer au <sup>©</sup> ci-dessous |
| Forme juridique         | 7389 - Établissement public national à caractère a    | administratif          |                                       |
|                         |                                                       |                        |                                       |

① Si vous souhaitez mentionner une adresse postale différente de l'adresse figurant dans le cadre des données personnelles, cocher la case. Le cadre suivant s'ouvre. Il est obligatoire de le compléter

À noter toutefois que FranceAgriMer privilégiera la communication par voie électronique qui est plus rapide (envoi de mails).

| Nom ou Raison socia | le *            | entrer une valeur |  |  |  |  |  |
|---------------------|-----------------|-------------------|--|--|--|--|--|
| Adresse 1 *         | entrer un       | entrer une valeur |  |  |  |  |  |
| Adresse 2           | entrer un       | entrer une valeur |  |  |  |  |  |
| Adresse 3           | entrer un       | e valeur          |  |  |  |  |  |
| Code postal *       | ntrer une valeu | r Département *   |  |  |  |  |  |

② Indiquez si vous êtes adhérent d'une association de développement (ex. une ADA) en cliquant soit sur « oui », soit sur « non ». (Cette donnée a une portée statistique uniquement et ne conditionne pas l'accès à l'aide)

Si vous cochez « oui », alors vous aurez accès à une liste déroulante d'associations. Vous pouvez alors :

- Sélectionner le nom de l'association à laquelle vous adhérez
- Sélectionner le nom de plusieurs associations si vous adhérez à deux associations (ex. GPGR + ADA AURA)
- Sélectionner « Autre » si l'association à laquelle vous adhérez ne figure pas dans la liste.

| Adhérent d'une association de développement * | Oui Non                                                                                                    |    |
|-----------------------------------------------|----------------------------------------------------------------------------------------------------|----|
| Si oui, nom de l'association *                | ADA AURA (Région Auvergne-Rhône-Alpes)<br>ADA Occitanie<br>ADA Réunion<br>ADANA (Région Nouvelle Aquitaine)                             | •  |
|                                               | Pour sélectionner plusieurs associations, maintenez la touche Ctrl de votre clavier enfoncée et cliquez se les associations souhaitées. | ur |

## Si vous êtes en « GAEC ».

Vous devez saisir le nombre d'associés du GAEC.

Une ligne de saisie correspondant au nombre d'associés s'ouvre dans laquelle vous devez saisir le nom et le prénom de chaque associé du GAEC.

| Forme juridique 6533 - Groupement agricole d'exploitation en o |                   | 6533 - Groupement agricole d'exploitation | n en commun (GAEC)   | commun (GAEC) |  |  |  |
|----------------------------------------------------------------|-------------------|-------------------------------------------|----------------------|---------------|--|--|--|
| Nombr                                                          | re d'associés     |                                           |                      | 3             |  |  |  |
| N°                                                             | Nom des assoc     | és*                                       | Prénom des associés* |               |  |  |  |
| 1                                                              | entrer une valeur |                                           | entrer une valeur    | θ             |  |  |  |
| 2                                                              | entrer une valeur |                                           | entrer une valeur    | θ             |  |  |  |
| 3                                                              | entrer une valeur |                                           | entrer une valeur    | 0             |  |  |  |

Un justificatif devra être téléchargé uniquement si vous avez changé de situation au 31 décembre 2020 (création du GAEC, nouveau n° de SIRET,...).

Pour les demandeurs en CUMA/Coopératives, la liste officielle des adhérents avec les numéros SIRET devra être obligatoirement fournie (à télécharger dans la rubrique « autres documents »)

| COORDONNEES  | S DE LA PERS      | ONNE A CONTACTER (ob       | ligatoire)   |                       |            |            |                                         |      |
|--------------|-------------------|----------------------------|--------------|-----------------------|------------|------------|-----------------------------------------|------|
| Nom *        | PERRAUD           |                            |              |                       |            |            |                                         |      |
| Prénom *     | SANDRINE          |                            |              |                       |            | $\leq$     | Se référer au ① ci-dessous              |      |
| Fonction e   | exercée dans      | l'entreprise *             |              |                       |            |            |                                         | •    |
| Téléphone    | portable *        | entrer une valeur          |              |                       | Téléphone  | fixe *     |                                         |      |
| Adresse él   | ectronique *      | sandrine.perraud@fran      | eagrimer.fr  |                       |            |            |                                         |      |
|              |                   |                            |              |                       |            |            |                                         |      |
| DEGLARATION  | DERUCHES          |                            |              |                       |            |            |                                         |      |
| Nombre de    | e Colonies *      |                            | entrer       | une valeur            | Date de la | déclaratio | n entrer une valeur                     |      |
| Le nombre s  | saisi doit obliga | atoirement correspondre a  | I nombre ind | <sup>iqu∉</sup> Se ré | éférer au  | ② ci-de    | et le 31/12 de l'année précéder         | nte. |
| COORDONNEES  | S BANCAIRES       |                            |              |                       |            |            |                                         |      |
| Le RIB saisi | doit être ident   | tique au document téléchar | gé.          |                       | J          |            |                                         |      |
| IBAN *       | EX. : FR33        | 30002005500000157841Z      | 25           |                       |            | S          | ie référer au ③ ci-dessous              |      |
| BIC *        | ENTRER U          | INE VALEUR                 |              |                       |            |            |                                         |      |
| Titulaire du | u compte figu     | ırant sur le RIB *         | entrer une   | e valeur              |            |            |                                         |      |
|              |                   |                            |              |                       |            |            |                                         |      |
| Aide perçue  | e au titre du d   | dispositif Transhumance    |              |                       | Se réf     | érer au    | e ( ) ( ) ( ) ( ) ( ) ( ) ( ) ( ) ( ) ( |      |
| année 2020/  | /2021 *           | entrer u                   | ne valeur    | année 201             | 9/2020 *   |            | entrer une valeur                       |      |

## ① Indiquez le nom et les coordonnées de la personne à contacter pendant l'instruction du dossier par les services de FranceAgriMer (la personne capable de répondre aux questions relatives au dossier).

Tous les champs sont obligatoires (indiquez en priorité un numéro de téléphone portable).

À noter que c'est l'adresse mail saisie dans ce cadre qui sera utilisée pour l'envoi de tous les courriels relatifs au traitement de la demande d'aide :

- Demande d'information complémentaire
- Courrier de notification de paiement
- Courrier de rejet de dossier

<sup>(2)</sup> Déclaration de ruches : les 2 champs sont obligatoires. Les données à saisir sont celles figurant sur le récépissé de déclaration de ruches (voir partie II « préparer vos documents »).

## ③ Indiquer vos coordonnées bancaires. Les 3 champs sont obligatoires.

Le titulaire du compte doit être le demandeur. Il doit s'agir du RIB que vous téléchargerez (voir partie II « préparer vos documents »).

## Indiquer le montant des aides <u>Transhumance</u> perçues

Si vous n'avez pas touché d'aide transhumance pour les périodes concernées, vous devez saisir 0 dans chaque case. Ex : année 2020/2021 le montant de l'aide perçue figure sur la notification de paiement établie en octobre 2021.

## Fin de la 1<sup>ère</sup> étape (saisie des champs obligatoires) : les engagements du demandeur :

| ENGAGEMENT DU DEMANDEUF                                                                                                    |                                                                                                    |  |  |  |  |  |  |  |  |  |
|----------------------------------------------------------------------------------------------------|----------------------------------------------------------------------------------------------------|--|--|--|--|--|--|--|--|--|
|                                                                                                    |                                                                                                    |  |  |  |  |  |  |  |  |  |
| Je soussigne *                                                                                                    | entrer une valeur                                                                                                    |  |  |  |  |  |  |  |  |  |
| Atteste sur l'honneu                                                                                                    | Atteste sur l'honneur*                                                                                                    |  |  |  |  |  |  |  |  |  |
| <ul> <li>Avoir pouvoir pour re</li> <li>Etre producteur de m</li> <li>L'exactitude de l'ense</li> <li>Que je ne bénéficie p</li> </ul>                                                                                                    | <ul> <li>Avoir pouvoir pour représenter le demandeur dans le cadre de la présente formalité ;</li> <li>Etre producteur de miel et/ou autres produits de la ruche ;</li> <li>L'exactitude de l'ensemble des informations fournies dans le présent formulaire et les pièces téléchargées ;</li> <li>Que je ne bénéficie pas et n'ai pas demandé à bénéficier d'autres aides publiques pour le(s) même(s) investissement(s),</li> </ul>                                                                                                    |  |  |  |  |  |  |  |  |  |
| Autorise*                                                                                                    |                                                                                                    |  |  |  |  |  |  |  |  |  |
| <ul> <li>FranceAgriMer à rec<br/>déclaration de ruche</li> <li>FranceAgriMer à me</li> </ul>                                                                                                    | ueillir les informations relatives à ce dossier auprès d'autres administrations ou acteurs privés, notamment les données relatives à la<br>s, les données INSEE, RCS et MSA, ainsi que celles relatives aux dispositifs d'aide similaires mis en place par d'autres administrations.<br>transmettre par courrier électronique toute information relative à mon dossier de demande d'aide.                                                                                                    |  |  |  |  |  |  |  |  |  |
| M'engage à*                                                                                                    |                                                                                                    |  |  |  |  |  |  |  |  |  |
| <ul> <li>Respecter les modal<br/>Général de FranceA;</li> <li>Fournir à FranceAgri</li> <li>Accepter de FranceA<br/>réalisation du projet ;</li> <li>Conserver ou fournir<br/>du versement de l'aid</li> <li>Conserver les invest<br/>3 ans après l'acquisi</li> </ul>                                                                                                    | tés de mise en œuvre du programme national d'aide au secteur de l'apiculture telles que définies notamment par la décision du Directeur<br>grilMer adoptée conformément à l'article D. 654-116 du code rural et de la pêche maritime ;<br>Mer les documents nécessaires à l'instruction de mon dossier ;<br>AgrilMer ou de tout autre contrôleur compétent, tout contrôle d'ordre technique, comptable ou financier, sur pièces ou sur place, portant sur la<br>sour lequel une aide est demandée et du respect d'octroi de l'aide.<br>• tout document permettant de vérifier l'exactitude de la déclaration qui sera faite, demandé par l'autorité compétente, pendant 5 ans à compter<br>le demandée dans la présente démarche ;<br>issements subventionnés dans le cadre du dispositif « rationalisation de la transhumance » en l'état de fonctionnement pendant une durée de<br>tion,                                                                                                    |  |  |  |  |  |  |  |  |  |
| Suis informé*                                                                                                    |                                                                                                    |  |  |  |  |  |  |  |  |  |
| <ul> <li>Que la demande dép</li> <li>Que l'article 441-6 du<br/>déclaration incomplèt<br/>sociale ou d'un orgar</li> <li>Qu'un stabilisateur b</li> <li>Que le paiement de la</li> <li>Que FranceAgriller i<br/>saisie lors de la créa</li> <li>Des sanctions encou</li> <li>Je suis informé que e<br/>financées par le FEA<br/>commune de résiden<br/>informations publiées<br/>publiées seront cons<br/>ans.</li> </ul> | osée doit être complète dès le dépôt sur la plateforme. A défaut, le dossier fera l'objet d'un rejet total ou partiel.<br>I code pénal puni de deux ans d'emprisonnement et de 30 000 euros d'amende, le fait de fournir sciemment une fausse déclaration ou une<br>le en vue d'obtenir ou de tenter d'obtenir, de faire obtenir ou de tenter de faire obtenir d'une personne publique, d'un organisme de protection<br>tisme chargé d'une mission de service public une allocation, une prestation, un paiement ou un avantage indu.<br>Judgétaire pourra être mis en place en cas de dépassement de l'enveloppe allouée à ce dispositif ;<br>a subvention demandée ne pourra pas être effectué avant la date limite de dépôt des demandes (1er août) ;<br>me transmettra le courrier de notification de paiement ou, le cas échéant, le courrier de rejet de mon dossier par voie électronique à l'adresse<br>tion de ma demande d'aide (cadre « coordonnées de la personne à contacter ») ;<br>rrues en cas de non-respect des dispositions de la décision en vigueur ;<br>conformément au règlement (UE) n° 1306/2013 qui impose aux Etats membres la publication des montants versés aux bénéficiaires des aides<br>(GA et le FEADER, toute demande d'aide conduira à la collecte d'informations nominatives me concernant et que mes nom/raison sociale,<br>ce/siège social, code postal et le montant net des aides perçues feront l'objet d'une publication annuelle. Je suis par ailleurs informé que les<br>s pourront être traitées par les organes des Communautés et des Etats membres compétents en matière d'audit et d'enquête. Les informations<br>suitables sur un site WEB unique dédié (https://www.telepac.agriculture.gouv.fr/telepac/tbp/accuei/accueil.action) pendant une durée de deux |  |  |  |  |  |  |  |  |  |

## **r** Renseigner le 1<sup>er</sup> champ (nom du demandeur)

### Attention ne pas mettre d'accent

## Lire attentivement les engagements et déclarations du demandeur et cocher chaque case.

# A Chaque case doit être cochée pour pouvoir enregistrer votre formulaire.

Ensuite, cliquer sur « Enregistrer ». Si la zone est grisée, cela signifie qu'un ou plusieurs champs obligatoires n'ont pas étés remplis. Charge à vous de vérifier que toutes les informations obligatoires ont été renseignées en examinant le formulaire et les données renseignées depuis le début

## 2<sup>ème</sup> étape de saisie de la demande :

Après la saisie des champs obligatoires et le message qui confirme que l'enregistrement est effectif (voir ci-dessous), **il faut saisir les investissements pour lesquels l'aide est demandée.** Si vous faites une demande d'aide pour le dispositif « Cheptel », vous obtiendrez le même écran et vous devrez faire la même chose.

#### Exemple pour une demande d'aide « Transhumance » :

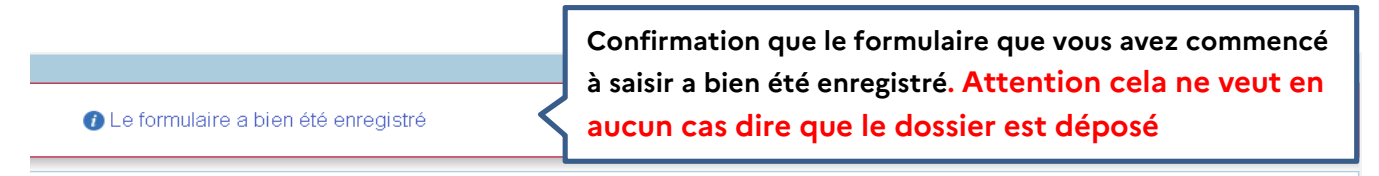

#### Rationalisation de la transhumance PAE 2020/2022 année 3

Les demandes doivent être déposées et validées au plus tard le 01/08/2022 23:59:59 (Heure Métropole)

- Programme Apicole Européen (PAE) TRANSHUMANCE
- Identification du demandeur

Guide usagers téléprocédure 2020

Dossier n° 39150 - Formulaire

#### Cliquez sur le bouton ci-dessous pour compléter ou modifier votre formulaire

| Poursuivre la<br>cliquant sur                                                        | saisie en<br>e bouton<br>votre formulaire a<br>Téléch:<br>Documents a | er au formulaire<br>u format PDF en cliquant sur le bouton ci-dessous<br>arger le formulaire<br>annexes disponibles | x.                      |
|--------------------------------------------------------------------------------------|-----------------------------------------------------------------------|----------------------------------------------------------------------------------------------------|-------------------------|
| Fichier                                                                              |                                                                       | Description                                                                                                    | Télécharger             |
| Décision PAE 2020-22 INTV<br>SANAEI 2019-17 consolidée                               | Texte réglementaire                                                   |                                                                                                    | Ŧ                       |
| Extrait de la décision PAE<br>2020-22 INTV SANAEI 2019-17<br>consolidée Transhumance | Conditions d'éligibilité des investissemer<br>décision).              | nts pour le dispositif rationalisation de la transhuma                                                              | ance (extrait de la 🛃 🕹 |
| Glossaire                                                                            | Définition des termes utilisés dans le PA                             | ۹D                                                                                                    | Ŧ                       |

Guide utilisateur détaillant la procédure de saisie et la procédure d'instruction par FranceAgriMer

## A/ Saisie des investissements réalisés - Dispositif « Transhumance »

| TABLEAU DES INVESTISSEMENTS               |                 |  |
|-------------------------------------------|-----------------|--|
| Conditions d'éligibilités et plafonds     | e référer au ①  |  |
| Grue                                      |                 |  |
| Chargeur tout terrain                     |                 |  |
| Remorques                                 | Se référer au ② |  |
| Hayons élévateurs                         | <               |  |
| Aménagement de plateaux sur véhicule moto | risé            |  |
| ✓ Palettes                                |                 |  |

Ŧ

① Lorsque vous cliquez sur le point d'interrogation, une fenêtre s'affiche. Il s'agit de la décision FranceAgriMer qui comporte <u>les conditions d'éligibilité qu'il est fortement recommandé de</u> <u>lire.</u>

<sup>(2)</sup> Cochez la case correspondant à l'achat que vous avez réalisé. L'écran se déploie en accordéon et permet de saisir les informations relatives à l'investissement (numéro et date de la facture, montant hors taxe de l'investissement)

| ? Conditions d'éligibilités                                                         | et plafonds                                                             |                      |                         |                                                       |                          |
|-------------------------------------------------------------------------------------|-------------------------------------------------------------------------|----------------------|-------------------------|-------------------------------------------------------|--------------------------|
| <ul> <li>□ Grue</li> <li>✓ Chargeur tout terrain</li> </ul>                         | Saisie obligatoire des<br>étoile rou                                    | champs aveo<br>uge * | : une                   |                                                       |                          |
| N° facture*                                                                         |                                                                         | Date facture*        | Montant                 | t HT facture présenté*                                |                          |
| Entrer une valeur                                                                   |                                                                         | _!_!                 | <b>ii</b>               | entrer une valeur                                     | €                        |
|                                                                                     |                                                                         |                      |                         |                                                       | Ajouter                  |
| TOTAL FACTURES PRES                                                                 | ENTEES - CHARGEURS                                                      |                      |                         | 0,00                                                  | €                        |
| TOTAL ELIGIBLE HT CHA                                                               | RGEURS                                                                  |                      |                         | 0,00                                                  | €                        |
| Conditions d'éligibilité :<br>• fourches ou mât (à fair<br>• matériel ayant un coût | e figurer sur la facture)<br>d'achat > 6 000€ HT (hors rabais, ristourn | e et remise)         | Rappel c<br>plafonds fi | des conditions d'éligibil<br>nanciers par type d'inve | ité et des<br>estissemen |

## Exemple de saisie pour un chargeur tout terrain :

☞ Saisir le numéro de la facture.

☞ Saisir la date de la facture. Vous pouvez saisir une valeur (ex. 10/08/2021) ou bien sélectionner la date dans un calendrier en cliquant sur le symbole à droite de la date de facture.

@ Saisir le montant hors taxe de l'investissement en question tel qu'il apparait sur la facture

Si vous avez plusieurs factures pour l'investissement en question (dans notre exemple, l'investissement « Chargeur tout terrain »), vous devez cliquer sur le bouton « ajouter » pour ajouter une ligne de saisie.

| ✓ Chargeur tout terrain                                          |                           |        |                              | h     | ndio<br>« C | cateu<br>DK » | r     |
|------------------------------------------------------------------|---------------------------|--------|------------------------------|-------|-------------|---------------|-------|
| N° facture*                                                      | Date facture*             |        | Montant HT facture présenté* |       |             | く             |       |
| 1254555/24                                                       | 27/01/2022                |        | 15                           | 000   | €           | *             | â     |
| 4582*2                                                           | 06/12/2021                |        | 5                            | 000   | €           |               | Ô     |
|                                                                  |                           |        |                              |       |             | Ajo           | outer |
| TOTAL FACTURES PRESENTEES - CHARGEURS                            |                           |        | 20                           | 000,0 | )0€         |               |       |
| TOTAL ELIGIBLE HT CHARGEURS                                      |                           |        | 18                           | 000,0 | )0€         |               |       |
| Le montant total de facture présenté est supérieur à 18 000€, un | plafonnement a été applic | ué à c | et investissement.           |       |             |               |       |

- fourches ou mât (à faire figurer sur la facture)
- matériel ayant un coût d'achat > 6 000€ HT (hors rabais, ristourne et remise)

Plafond d'investissement éligible : 18 000€ HT.

Après saisies des factures, deux lignes apparaissent dans un cadre bleu :

- Sur la 1<sup>ère</sup> ligne « Total factures présentées - chargeurs », il s'agit du montant total HT des factures présentées pour le chargeur

- Sur la 2<sup>ème</sup> ligne « Total éligible HT chargeurs », il s'agit du montant HT retenu après application, le cas échéant, du plafonnement de dépenses éligibles pour les chargeurs.

Le principe est le même pour chaque type d'investissement.

Pour certains investissements, il vous sera demandé de saisir le nombre d'équipements achetés faisant l'objet de la demande d'aide.

#### Exemple de saisie pour une remorque :

| Remorques                                                                                                    |                                                     |                                                                                                    |         |
|----------------------------------------------------------------------------------------------------|-----------------------------------------------------|----------------------------------------------------------------------------------------------------|---------|
| Nombre de remorques * entrer une valeur                                                                                                    | a quantité                                          |                                                                                                    |         |
| N° facture*                                                                                                    | Date facture*                                       | Montant HT facture présenté*                                                                                                    |         |
| Entrer une valeur                                                                                                    | entrer une valei                                    | entrer une valeur €                                                                                                    | 0       |
|                                                                                                    |                                                     |                                                                                                    | Ajouter |
| TOTAL FACTURES PRESENTEES - REMORQUES                                                                                                    |                                                     | 0,00€                                                                                                    |         |
| TOTAL ELIGIBLE HT REMORQUES                                                                                                    |                                                     | 0,00€                                                                                                    |         |
| <ul> <li>adaptées au transport des ruches</li> <li>charge utile &gt; 750kg à justifier obligatoirement par une mention sur la</li> <li>les rampes présentées dans un investissement global (remorques +</li> <li>Plafond d'investissement éligible : 3 600€ HT par remorque.</li> <li>Le montant minimal d'investissements éligibles de 2 000€ n'est pas atteint</li> <li>supplémentaire et modifier votre saisie dans le tableau des investissements</li> <li>Aide perçue au titre du dispositif Transhumance</li> <li>année 2020/2021 *</li> </ul> | facture ou par tout autre<br>rampes) sont éligibles | e moyen (carte grise, documentation,)<br>Charge utile = PTAC – Poids à vide<br>r n'est pas éligible. Vous devez faire un investissement<br>© | 2       |
| MONTANT TOTAL DES INVESTISSEMENTS ELIGIBLES (AVANT plafon                                                                                                    | nement)                                             | 0,00€                                                                                                    |         |
| Aide financière avant plafonnement PAE                                                                                                    | inement)                                            | 0,00€                                                                                                    |         |
| MONTANT TOTAL DE LA SUBVENTION MAXIMALE CALCULEE (après                                                                                                    | plafonnement PAE)                                   | 0,00€                                                                                                    |         |
| Attention, le montant d'aide calculé tient compte des informations s<br>par FranceAgriMer à l'issue de l'instruction de votre dossier.                                                                                                    | aisies dans votre dema                              | nde mais ne présage pas du montant qui sera octro                                                                                            | /é      |

©Les messages d'erreur apparaissent en rouge. Tant qu'il y a des erreurs (point d'exclamation rouge), il n'est pas possible d'enregistrer.

Dans l'exemple ci-dessous, le message dit que le montant minimal d'investissement n'est pas atteint => c'est normal puisqu'aucune facture n'a été saisie.

# Attention : Il n'est pas possible de saisir plusieurs lignes pour une même facture et pour un même investissement. Vous devez globaliser le montant hors taxe des lignes

Ex : facture 345 concernant l'achat de balances 6 balances

#### Il ne faut pas saisir :

| l° facture*                                                                                                    | Quantité* | Date facture* | Montant HT facture présen | té* |   |      |
|----------------------------------------------------------------------------------------------------|-----------|---------------|---------------------------|-----|---|------|
| 45                                                                                                    | 3         | 25/01/2022    | 2 000                     | €   | 0 | Ć    |
| 45                                                                                                    | 3         | 25/01/2022    | 2 000                     | €   | 0 | ť    |
|                                                                                                    |           |               |                           |     | Ą | jout |
| TOTAL FACTURES PRESENTEES - BALANCES                                                                           | 0         |               | 0,00                      | E   |   |      |
| TOTAL ELIGIBLE HT BALANCES                                                                                     |           |               | 0,00                      | €   |   |      |
| conditions d'éligibilité :<br>• interrogeable à distance                                                       |           |               |                           |     |   |      |
| <ul> <li>Interrogeable à distance</li> <li>Iafond d'investissement éligible : 1 600€ HT par balance</li> </ul> |           |               |                           |     |   |      |

#### Mais il faut saisir :

| Balances électroniques interrogeables à distance           |           |               |                              |   |         |
|------------------------------------------------------------|-----------|---------------|------------------------------|---|---------|
| N° facture*                                                | Quantité* | Date facture* | Montant HT facture présenté* |   |         |
| 345                                                        | 6         | 25/01/2022    | 4 000                        | € | ¥       |
|                                                            |           |               |                              |   | Ajouter |
| TOTAL FACTURES PRESENTEES - BALANCES                       | 6         |               | 4 000,00€                    |   |         |
| TOTAL ELIGIBLE HT BALANCES                                 |           |               | 4 000,00€                    |   |         |
| Conditions d'éligibilité :<br>• interrogeable à distance   |           |               |                              |   |         |
| Plafond d'investissement éligible : 1 600€ HT par balance. |           |               |                              |   |         |

## Cas particulier de l'achat de palettes :

| ✓ Palettes                                                                | ir ①                      |              |                     |        |                   | [              | Vo    | oir @    |       |
|---------------------------------------------------------------------------|---------------------------|--------------|---------------------|--------|-------------------|----------------|-------|----------|-------|
| N° facture*                                                               | Ruches /palette*          | Quantité*    | Date facture*       |        | Montant HT fac    | cture présen   | té*   | V        |       |
| 81255455                                                                  | 2 -                       | 100          | 21/01/2022          |        |                   | 5 000          | €     | *        | Ê     |
| 45822                                                                     | 2 -                       | 50           | 15/12/2021          |        |                   | 1 000          | €     |          | â     |
| 145                                                                       | 4                         | 100          | 15/12/2021          |        |                   | 2 500          | €     |          | â     |
| 582                                                                       | 4                         | 100          | 06/01/2022          |        |                   | 2 500          | €     |          | Ô     |
| 58                                                                        | 3 🗸                       | 100          | 30/11/2021          |        |                   | 2 220          | €     |          | Ô     |
| 893785                                                                    | 3                         | 50           | 09/12/2021          |        |                   | 1 000          | €     |          | Ô     |
|                                                                           |                           |              |                     |        |                   |                |       | Ajo      | outer |
| TOTAL ELIGIBLE HT PALETTES 2 RUCHE                                        | :s                        | 150          | (300 ruches)        |        |                   | 3 750,00       | €     |          |       |
| TOTAL ELIGIBLE HT PALETTES 3 RUCHE                                        |                           | 150          | (450 ruches)        |        |                   | 3 220,00       | € [   |          |       |
| TOTAL ELIGIBLE HT PALETTES 4 RUCHE                                        |                           | 200          | (800 ruches)        |        |                   | 5 000,004      | €     |          |       |
| TOTAL FACTURES PRESENTEES - PALE                                          | TTES                      | 500          | (1 550 ruches)      |        |                   | 14 220,00      | €     |          |       |
| TOTAL ELIGIBLE HT PALETTES                                                |                           |              |                     |        |                   | 11 970,00      | €     | V        |       |
| Le nombre maximal de palettes éligibles est dé<br>modifier votre demande. | passé, le nombre total de | ruches trans | portable ne doit pa | s dépa | assé le nombre de | colonies décla | arées | . Vous d | evez  |

Voir ④

① Pour chaque facture, il faut indiquer le nombre de ruches transportables par palette (liste déroulante). Si sur une même facture, vous avez plusieurs types de palette, cliquez sur « ajouter » et ressaisissez le même numéro de facture, la même date et le montant correspondant au type de palette en question.

② L'indicateur ☑ indique que la ligne de saisie est complète (champs obligatoires). Si vous souhaitez supprimer une ligne de saisie, cliquez sur le symbole « poubelle »

palettes à 25 €.

③ Dans les lignes bleues apparaissent les totaux après vérification de la règle de gestion sur le plafond d'investissement applicable aux palettes (25 €/palette). Dans notre exemple :

Palettes type « 2 ruches » : quantité achetée : 150 (100 + 50). Le montant à droite est calculé après application du plafond de 25 €/palette sur la somme des deux lignes.
 En effet, dans notre exemple, l'apiculteur a acheté 150 palettes pour un montant total de 6 000 €. Le montant moyen par palette est donc de 40 €, et donc supérieur au plafond de 25 €/palette.
 Le montant théorique de subvention pour ce type de palette est de 3 750 € correspondant à 150

- Palettes type « 3 ruches » : quantité totale achetée : 150 (100 + 50) pour un montant total de 3 220 €. Le prix moyen facturé est de 21,46 € et est inférieur au plafond. C'est donc le montant facturé qui est retenu.
- Palette type « 4 ruches » : même chose que pour les palettes « 3 ruches ». Le prix moyen facturé est égal à 25 € soit le montant du plafond. Le montant retenu est donc 5 000 € pour 200 palettes.
- La ligne « Total factures présentées palettes » correspond à la somme des montants facturés (encadré rouge) soit 14 220 €

 La ligne « Total éligible HT palettes » correspond à la somme des montants retenus par type de palette (encadré en bleu), soit 11 970 €

④ Pour l'investissement « palette », le nombre de palettes éligibles est plafonné au nombre de ruches déclarées (saisi dans le formulaire en ligne et justifié par le récépissé de la déclaration de ruches jointe à la demande d'aide).

Dans notre exemple ci-dessus, l'apiculteur a fait une demande de 500 palettes correspondant à 1550 ruches. Or, le nombre de colonies déclarées est de 1500.

La demande n'est pas valide. L'apiculteur doit donc modifier sa saisie et revoir sa demande à la baisse, ce qu'il a fait dans l'écran ci-dessous.

150 palettes type « 2 ruches » permettent de transporter 300 ruches

130 palettes type « 3 ruches » permettent de transporter 390 ruches

200 palettes type « 4 ruches » permettent de transporter 800 ruches

Soit un total de 1 490 ruches < 1 500 ruches déclarées => la règle est respectée.

| <b>V</b> Palettes          |                 |   |           |                |   |                           |     |   |        |
|----------------------------|-----------------|---|-----------|----------------|---|---------------------------|-----|---|--------|
| N° facture*                | Ruches /palette | • | Quantité* | Date facture*  |   | Montant HT facture présen | té* |   |        |
| 81255455                   | 2               | • | 100       | 21/01/2022     |   | 5 000                     | €   | * | â      |
| 45822                      | 2               | • | 50        | 15/12/2021     |   | 1 000                     | €   | * | â      |
| 145                        | 4               | • | 100       | 15/12/2021     |   | 2 500                     | €   | - | â      |
| 582                        | 4               | • | 100       | 06/01/2022     |   | 2 500                     | €   | * | â      |
| 58                         | 3               | • | 100       | 30/11/2021     |   | 2 220                     | €   | * | â      |
| 893785                     | 3               | • | 30        | 09/12/2021     |   | 1 000                     | €   | * | â      |
|                            |                 |   |           |                |   |                           |     | Ą | jouter |
| TOTAL ELIGIBLE HT PALETTE  | S 2 RUCHES      |   | 150       | (300 ruches)   |   | 3 750,00                  | €   |   |        |
| TOTAL ELIGIBLE HT PALETTE  | S 3 RUCHES      |   | 130       | (390 ruches)   |   | 3 220,00                  | €   |   |        |
| TOTAL ELIGIBLE HT PALETTE  | S 4 RUCHES      |   | 200       | (800 ruches)   |   | 5 000,00                  | €   |   |        |
| TOTAL FACTURES PRESENTE    | ES - PALETTES   |   | 480       | (1 490 ruches) | ) | 14 220,00                 | €   |   |        |
| TOTAL ELIGIBLE HT PALETTE  | s               |   |           |                |   | 11 970,00                 | €   |   |        |
| Conditions d'éligibilité : |                 |   |           |                |   |                           |     |   |        |

fabriquées par des entreprises spécialisées

• le nombre de palettes éligibles est plafonné au nombre de ruches déclarées (dernière déclaration valide)

Plafond d'investissement éligible : 25€ HT par palette (calculé par type de palette).

Si vous souhaitez supprimer un type d'investissement, il vous suffit de décocher l'investissement en question.

Une fois votre formulaire entièrement renseigné, vous pouvez enregistrer.

## > Application du plafond triennal :

En application de la décision du Directeur général de FranceAgriMer n°INTV-SANAE-2019-17 du 3 octobre 2019 et modifiée en dernier lieu le 8 décembre 2021, il existe un **plafond de dépenses éligibles** en fonction du nombre de colonies déclarées :

- Jusqu'à 150 colonies : 5 000 € HT donnant un droit à aide de 5 000 \* 40% = 2 000 €
- À partir de 151 colonies : 23 000 € HT donnant un droit à aide 23 000 \* 40% = 9 200 €

Ce plafond s'entend pour toute la durée du Plan Apicole Européen (PAE), c'est-à-dire sur les 3 exercices apicoles 2019/2020, 2020/2021 et la 1<sup>ère</sup> période de l'exercice 2021/2022.

Si vous avez perçu une aide à la transhumance au titre de l'exercice apicole 2019/2020 (année 1 du PAE) et/ou de l'exercice 2020/2021 (année 2 du PAE), les 4 lignes « montants » sont mises à jour

Dans l'exemple ci-dessous (151 colonies déclarées), le montant des investissements éligibles s'établit à 18 000 € HT. L'aide théorique est donc égale à 18 000 \* 40% = 7 200 €

Le plafond PAE est égale à 23 000 \* 40% = 9 200 €

L'apiculteur a perçu une aide financière de 7 000 € au titre de l'année 1

L'aide maximale qu'il peut percevoir au titre de la 1<sup>ère</sup> période du 3<sup>ème</sup> exercice apicole s'établit donc à 9 200 – 7 000 = 2 200 €.

| année 2020/2021 * 7 000 année 2019/2020 *                                 | 0          |
|---------------------------------------------------------------------------|------------|
| MONTANT TOTAL DES INVESTISSEMENTS ELIGIBLES (AVANT plafonnement)          | 18 000,00€ |
| MONTANT TOTAL DES INVESTISSEMENTS ELIGIBLES (APRES plafonnement)          | 18 000,00€ |
| Aide financière avant plafonnement PAE                                    | 7 200,00€  |
| MONTANT TOTAL DE LA SUBVENTION MAXIMALE CALCULEE (après plafonnement PAE) | 2 200,00€  |

Attention, le montant d'aide calculé tient compte des informations saisies dans votre demande mais ne présage pas du montant qui sera octroyé par FranceAgriMer à l'issue de l'instruction de votre dossier.

Saisir le montant de l'aide déjà perçue au titre de l'année 1 et au titre de l'année 2 du PAE permet au demandeur d'avoir un montant d'aide maximal à percevoir (informatif).

Le montant effectivement versé par FranceAgriMer est vérifié informatiquement lors de l'instruction du dossier.

Pour la 2<sup>ème</sup> période de l'année 3 du PAE (du 1<sup>er</sup> août 2022 au 31 décembre 2022), le plafond d'investissements éligibles est égal à :

- 2 090 € pour les exploitations ayant déclaré entre 50 et 150 ruches, soit une aide financière de 836 €
- 9 590 € pour les exploitations ayant déclaré 151 ruches et plus, soit une aide financière de 3 836 €

Le montant mentionné dans le formulaire ne présage pas du montant qui sera effectivement octroyé par FranceAgriMer à l'issue de l'instruction.

## B/ Saisie des investissements réalisés - Dispositif « Cheptel » :

| BLEAU DES INVESTISSEMENTS                                                                                                    |                                   |                                                                      |
|----------------------------------------------------------------------------------------------------|-----------------------------------|----------------------------------------------------------------------|
| Conditions d'éligibilités et forfaits     Se réfé                                                                                                    | erer au ① ci-dessous              | JS                                                                   |
| Ruches bois ou plastique vides neuves complètes (achetées d                                                                                                    | léjà assemblées)                  |                                                                      |
| Ruches bois ou plastique en kit (achetées non assemblées)                                                                                                    |                                   |                                                                      |
| Ruches polystyrène haute densité vides neuves complètes                                                                                                    |                                   |                                                                      |
| Ruchettes bois vides neuves complètes (achetées déjà assem                                                                                                    | blées)                            |                                                                      |
| Ruchettes bois en kit (achetées non assemblées)                                                                                                    |                                   | Se référer au @ ci-dessous                                           |
| Ruchettes polystyrène ou polypropylène haute densité, vides,                                                                                                    | neuves et complètes               |                                                                      |
| Nucléi ou ruchette de fécondation vides neuves complètes (ac                                                                                                    | hetées déjà assemblées)           |                                                                      |
| Essaims et paquets d'abeilles avec reine (France)                                                                                                    |                                   |                                                                      |
| Essaims et paquets d'abeilles avec reine (UE hors France)                                                                                                    |                                   |                                                                      |
| ✓ Reines (France)                                                                                                    |                                   |                                                                      |
| N° facture*                                                                                                    | Quantité*                         | Date facture*                                                        |
| Entrer une valeur                                                                                                    |                                   | entrer une valeur entrer une valeu                                   |
| Saisie obligat                                                                                                    | toire des 3 champs                | s avec une étoile rouge *                                            |
| TO TAL REINES FRANCE                                                                                                    |                                   | 0.00€                                                                |
| Conditions d'éligibilité : Les reines doivent être produites en France.<br>Tous les documents relatifs à l'origine du matériel vivant doivent être télé<br>Forfait d'aide : 8€. | èchargés dans les pièces justific | catives. Rappel des conditions d'élig<br>et du montant du forfait d' |

① Lorsque vous cliquez sur le point d'interrogation, une fenêtre s'affiche. Il s'agit de la décision FranceAgriMer qui comporte <u>les conditions d'éligibilité qu'il est fortement recommandé de lire.</u>

<sup>(2)</sup> Cochez la case correspondant à l'achat que vous avez réalisé et pour lequel vous demandez l'aide. L'écran se déploie en accordéon et permet de saisir les informations relatives à l'investissement

☞ Saisir le numéro de la facture.

🖙 Saisir la quantité achetée (dans notre exemple il s'agit du nombre de reines achetées en France)

☞ Saisir la date de la facture. Vous pouvez saisir une valeur (ex. 10/08/2021) ou bien sélectionner la date dans un calendrier en cliquant sur le symbole à droite de la date de facture.

Si vous avez plusieurs factures pour l'investissement en question (dans notre exemple il s'agit de reines achetées en France), vous devez cliquer sur le bouton « ajouter » pour ajouter une ligne de saisie.

| N° facture*                                                                                                    | Quantite"                                   | Date facture* |     |      |
|----------------------------------------------------------------------------------------------------|---------------------------------------------|---------------|-----|------|
| 48                                                                                                    | 100                                         | 26/01/2022    | -   | Ű    |
| 50                                                                                                    | 50                                          | 01/11/2021    | *   | ť    |
|                                                                                                    |                                             |               | Ai  | inut |
|                                                                                                    |                                             |               | . , |      |
| TOTAL REINES FRANCE                                                                                                    | 150                                         |               |     |      |
| MONTANT DE LA SUBVENTION MAX REINES FRANCE                                                                                                    | 1 200,00€                                   |               |     |      |
| Conditions d'éligibilité : Les reines doivent être produites en France.<br>Tous les documents relatifs à l'origine du matériel vivant doivent être<br>Forfait d'aide : 8€ | téléchargés dans les pièces justificatives. |               |     |      |

Après saisies des factures, deux lignes apparaissent dans un cadre bleu :

- Sur la 1<sup>ère</sup> ligne « Total reines France», il s'agit du nombre de reines (France) achetées
- Sur la 2<sup>ème</sup> ligne « Montant de la subvention maximale reines France », il s'agit du montant d'aide maximum calculé pour les reines (France) : 150 reines x 8 €

| Reines (UE hors France)                                                                                                    |                        |
|----------------------------------------------------------------------------------------------------|------------------------|
| Essaims certifiés AB (France)                                                                                                    |                        |
| Essaims certifiés AB (UE hors France)                                                                                                    |                        |
| Paquets d'abeilles sans reine (France)                                                                                                    |                        |
| Paquets d'abeilles sans reine (UE hors France)                                                                                                    | 3                      |
| Le montant minimal d'aide de 750€ n'est pas atteint. A ce stade <b>votre dossier n'est pas éligible</b> . Vous devez faire un investissement supp<br>votre saisie dans le tableau des investissements réalisés. | lémentaire et modifier |
| MONTANT PREVISIONNEL DE LA SUBVENTION AVANT PLAFONNEMENT (*)                                                                                                    | 0,00€                  |
| MONTANT PREVISIONNEL MAXIMAL DE LA SUBVENTION APRES PLAFONNEMENT (*)                                                                                                    | 0,00€                  |

(\*) sous réserve de l'instruction de votre dossier et sous réserve de l'application d'un stabilisateur

3 Les messages d'erreur apparaissent en rouge.

Dans l'exemple ci-dessus, le message dit que le montant minimal d'investissement n'est pas atteint => c'est normal puisqu'aucune facture n'a été saisie.

## Exemple de saisie pour des ruches en kit

| 🕡 Ruches bois ou plastique en kit (achetées non ass       | emblées)              |        |                                   |                     | Va    | oir (1) |       |
|-----------------------------------------------------------|-----------------------|--------|-----------------------------------|---------------------|-------|---------|-------|
| N° facture*                                               | Catégorie             |        | Quantité*                         | Date facture*       |       | $\sim$  |       |
| 123                                                       | Fonds                 | •      | 50                                | 05/01/2022          |       | *       | â     |
| 123                                                       | Corps                 | •      | 50                                | 05/01/2022          |       | •       | â     |
| 123                                                       | Toits                 | •      | 60                                | 05/01/2022          |       | •       | â     |
| 124                                                       | Fonds                 | •      | 70                                | 20/01/2022          |       | •       | â     |
| 124                                                       | Corps                 | •      | 80                                | 20/01/2022          |       | *       | â     |
| 124                                                       | Toits                 | •      | 100                               | 20/01/2022          |       | •       | â     |
|                                                           |                       |        |                                   |                     |       | Aj      | outer |
| TOTAL RUCHES EN KIT                                       | Minimum (Fonds :      | 120, ( | Corps :130, Toits :160) 120       | <                   | Vo    | ir の    | ٦     |
| MONTANT DE LA SUBVENTION MAX RUCHES EN KIT                |                       |        | 2 400,00€                         | l                   |       |         |       |
| Les valeurs saisies ne sont pas cohérentes. Un plafonneme | nt a été opéré à la ( | quanti | té minimum. Néanmoins, vous pouve | z modifier votre sa | isie. |         |       |

Conditions d'éligibilité : Les ruches achetées doivent comporter au moins un fond, un corps et un toit.. Forfait d'aide : 20€.

① Si vous souhaitez supprimer une ligne de facture, il vous suffit de cliquer sur le symbole « poubelle » L'indicateur ☑ indique que la saisie est complète (champs obligatoires).

② Dans le cadre bleu, on voit apparaitre le nombre total de ruches en kits retenu. Dans notre exemple, ce nombre est 120. En effet, le message d'erreur en rouge indique que les valeurs saisies ne sont pas cohérentes. 120 fonds + 130 corps + 160 toits. Donc uniquement 120 ruches complètes. Le montant de la subvention a donc été calculé sur la base de 120 ruches complètes (120 \* 20 = 2 400 €)

#### > Plafonnement de l'aide financière :

En application de la décision du Directeur général de FranceAgriMer n°INTV-SANAE-2019-17 du 3 octobre 2019 et modifiée le 08/12/2021, l'aide financière pour le dispositif « Cheptel » est plafonnée à 5 000 € par exploitation et par an. Montant multipliable par le nombre d'associés des GAEC.

Dans l'exemple ci-dessous (exploitation individuelle), l'aide financière (9025 €) est plafonnée à 5000 €.

Le montant maximal d'aide est supérieur à 5 000 €. **Un plafonnement va être opéré.** 

| MONTANT PREVISIONNEL DE LA SUBVENTION AVANT PLAFONNEMENT (*)         | 9 025,00€ |
|----------------------------------------------------------------------|-----------|
| MONTANT PREVISIONNEL MAXIMAL DE LA SUBVENTION APRES PLAFONNEMENT (*) | 5 000,00€ |

(\*) sous réserve de l'instruction de votre dossier et sous réserve de l'application d'un stabilisateur

## > Cas particulier de l'achat de matériel vivant :

Lors d'achat de matériel vivant, l'écran ci-dessous apparait. Il vous appartient d'indiquer la date de la facture de médicament anti varroa avec AMM obligatoire. Attention, la facture doit être émise au maximum dans un délai de 2 ans à la date de validation du dossier.

| TRAITEMENT VARROA                                     |                                                                 |                                                               |                                                               |  |
|-------------------------------------------------------|-----------------------------------------------------------------|---------------------------------------------------------------|---------------------------------------------------------------|--|
| La présentation d'une fai<br>demandeur de l'aide et p | cture d'achat de médicament a<br>ayé par celui-ci. Médicament a | anti varroa datée de 2 ans maximum à l<br>ayant reçu une AMM. | a date du dépôt du dossier est obligatoire. Facture au nom du |  |
| Date de la facture *                                  | 26/01/2020                                                      |                                                               | Saisie obligatoire de la date de la facture                   |  |

La facture de médicament ainsi que le relevé de compte devront être téléchargés avec les pièces du dossier (voir V -. Télécharger les pièces du dossier)

## V – Télécharger les pièces justificatives du dossier

| 1 Le formulaire a bien été                                                           | enregistré                                                                                                    | Attention cela ne veut en aucun ca<br>dire que le dossier est déposé !                                 | as X               |
|--------------------------------------------------------------------------------------|----------------------------------------------------------------------------------------------------|----------------------------------------------------------------------------------------------------|--------------------|
| Ratior                                                                               | nalisation de la transhur                                                                                        | nance PAE 2020/2022 année 3                                                                            |                    |
| Les demandes doivent être dépo                                                       | osées et validées au plus tard le 01/08/2                                                                        | 022 23:59:59 (Heure Métropole)                                                                         |                    |
| <ul> <li>Programme Apicole Europé</li> </ul>                                         | en (PAE) - TRANSHUMANCE                                                                                          |                                                                                                    |                    |
| <ul> <li>Identification du demandeur</li> </ul>                                      |                                                                                                    |                                                                                                    |                    |
| <ul> <li>Dossier n° 39150 - Formulai</li> </ul>                                      | re                                                                                                    |                                                                                                    |                    |
| Cliquez sur le bouton ci-de                                                          | ssous pour compléter ou modifier<br>Accéder au<br>Vous pouvez télécharger votre formulaire au for<br>Télécharger | votre formulaire<br>formulaire<br>mat PDF en cliquant sur le bouton ci-dessous.<br>le formulaire       |                    |
|                                                                                      | Documents anne                                                                                                   | xes disponibles                                                                                        |                    |
| Fichier                                                                              |                                                                                                    | Description                                                                                            | Télécharger        |
| Décision PAE 2020-22 INTV<br>SANAEI 2019-17 consolidée                               | Texte réglementaire                                                                                              |                                                                                                    | Ŧ                  |
| Extrait de la décision PAE<br>2020-22 INTV SANAEI 2019-17<br>consolidée Transhumance | Conditions d'éligibilité des investissements p<br>décision).                                                     | our le dispositif rationalisation de la transhumance (extrait de la                                    | Ŧ                  |
| Glossaire                                                                            | Définition des termes utilisés dans le PAD                                                                       |                                                                                                    | Ŧ                  |
| Guide usagers téléprocédure 2020                                                     | Guide utilisateur détaillant la procédure de sa                                                                  | isie et la procédure d'instruction par FranceAgriMer                                                   | Ŧ                  |
| Veuillez déposer les pièces justificat                                               | Pièces justific<br>ives suivantes:                                                                               | atives demandées                                                                                       | 0                  |
| RIB*                                                                                 |                                                                                                    | 0 pi                                                                                                   | èce(s) jointe(s) { |
| Relevé d'identité bancaire au nom<br>Vous ne pouvez joindre qu'un seu                | du demandeur correspondant au RIB saisi dan<br>I fichier dans cette section. 3<br>Nom de la pièce jointe         | Télécharger Supprimer                                                                                  |                    |
| 4                                                                                    | Aucune pièce jointe n'a été                                                                                      | renseignée dans cette section Ajouter une pièce jointe Format(s) accepté(s) : pdfjpg jpeg tiff,prg,bmp | 6                  |

Les pièces marquées d'une étoile rouge doivent obligatoirement être téléchargées.

① Le compteur de pièce(s) jointe(s) est mis à jour à chaque téléchargement.

Dans notre exemple, aucune pièce n'a encore été téléchargée. Comme il s'agit d'un document obligatoire (RIB) il y a un point d'exclamation rouge pour signaler qu'aucune pièce n'a été jointe et que le dossier n'est pas valide.

<sup>2</sup> Cette phrase indique quel type de document doit être téléchargé. Dans notre exemple, il s'agit d'un relevé d'identité bancaire

③ Ici, le système indique si vous pouvez télécharger un ou plusieurs documents.

(1) Ici, le système indique la liste des pièces téléchargées ou bien « aucune pièce jointe n'a été renseignée dans cette section ».

⑤ Ici, le système indique le type de format de fichier accepté (pour plus d'informations, se référer à l'annexe 1)

© Cliquer sur le bouton vert « Ajouter une pièce jointe » permet de télécharger la pièce correspondante. Ce bouton apparait pour chaque type de document (facture, relevé de compte, attestation d'origine du cheptel, etc)

## **Télécharger les pièces du dossier**

| Facture(s)* <                                                        |                                                                                                    |                                                        | 0                                                         | pièce(s) jointe(s) 🛕 |
|----------------------------------------------------------------------|----------------------------------------------------------------------------------------------------|--------------------------------------------------------|-----------------------------------------------------------|----------------------|
| Factures émises à partir o<br>Toutes les pages d'une fa<br>document. | du 1er août de l'année précédente (en français ou<br>acture doivent être téléchargées. Si plusieurs fichie | traduites).<br>ers sont nécessaires, indiquez le numér | o de facture et le numéro de                              | page dans le nom du  |
| Vous pouvez joindre plu                                              | usieurs fichiers dans cette section.                                                                       |                                                        |                                                           |                      |
|                                                                      | Nom de la pièce jointe                                                                                     | Télécharger                                            | Supprimer                                                 |                      |
|                                                                      | Aucune pièce jointe                                                                                        | n'a été renseignée dans cette section                  | 1                                                         |                      |
|                                                                      |                                                                                                    | Format(s) accepté                                      | Ajouter une pièce jointe<br>(5) : pdfjpgjpeg,tiff,png,bmp |                      |

① Les devis, bons de commande ou factures *proforma* ne sont pas acceptés. Seules les factures doivent être téléchargées, facture entière (toutes les pages) et toutes les pages doivent être lisibles.

Lorsque le paiement visible sur le relevé de compte porte sur plusieurs factures dont certaines ne sont pas présentées dans le cadre de la demande d'aide, il convient de télécharger la ou les factures non subventionnables dans la rubrique « autres documents » et de mettre une note d'explication. La note peut être manuscrite sur papier libre, scanné et téléchargée dans la même rubrique.

Cette information permettra au gestionnaire de faire le lien entre les paiements réalisés et les factures présentées.

Pour télécharger une facture scannée, cliquer sur « Ajouter une pièce jointe ».

| Relevé(s) de comp                                                                                                    | te bancaire *                                                                                                    |                                                                            | C                                                                               | ) pièce(s) jointe(s) 🔼 |
|----------------------------------------------------------------------------------------------------|----------------------------------------------------------------------------------------------------|----------------------------------------------------------------------------|---------------------------------------------------------------------------------|------------------------|
| Relevé(s) de compte ban<br>• L'identifiant de la b<br>• Le nom et le préno<br>• La date de l'opérat<br>• Le débit du montar<br>Veillez à bien télécharge<br>Les documents issus d'un<br>Vous pouvez joindre plu | caire du demandeur faisant apparaître :<br>anque<br>m du demandeur ou la raison sociale<br>ion<br>it TTC de la facture : entourez le ou les montants d'u<br>er la première page avec le nom du demandeur pour<br>téléchargement Excel ne sont pas recevables.<br>usieurs fichiers dans cette section. | ne facture et indiquez son numéro<br>permettre l'identification du relevé. |                                                                                 |                        |
|                                                                                                    | Nom de la pièce jointe                                                                                                    | Télécharger                                                                | Supprimer                                                                       |                        |
|                                                                                                    | Aucune pièce jointe n'a                                                                                                    | été renseignée dans cette sectior                                          | ı                                                                               |                        |
|                                                                                                    |                                                                                                    | +<br>Format(s) accepté                                                     | Ajouter une pièce jointe<br>é(s) : pdf <i>jpg jpeg tiff<sub>o</sub>ng .bm</i> p | 2                      |

Pour toute dépense présentée, il faut une facture et un relevé. NB : le relevé bancaire de la facture de médicament (spécifique CHEPTEL pour l'achat de matériel vivant) est à télécharger obligatoirement dans la section « Justificatif de paiement de la facture de

#### médicament. »

| Nombre d'associé                                                                        | s GAEC ou liste officielle des adhérents pou                                                                           | r les CUMA                 | 0                             | pièce(s) jointe(s) 📐 |
|-----------------------------------------------------------------------------------------|----------------------------------------------------------------------------------------------------|----------------------------|-------------------------------|----------------------|
| Déclarer sans obje<br>Si vous n'êtes pas un<br>Pour les GAEC, télécha<br>décembre 2020. | et<br>GAEC ou un CUMA, cochez la case « déclarer sans<br>argez <b>obligatoirement</b> un justificatif officiel comprer | objet ».                   | D<br>la situation du demander | ur a changé au 31    |
| Pour les CUMA, téléch                                                                   | argez obligatoirement la liste officielle intégrale des                                                                | adhérents à jour (avec num | éros de SIRET).               |                      |
| Vous ne pouvez joindr                                                                   | e qu'un seul fichier dans cette section.                                                                               |                            |                               |                      |
|                                                                                         | Nom de la pièce jointe                                                                                                 | Télécharger                | Supprimer                     |                      |
|                                                                                         | Aucune pièce jointe n'a été                                                                                            | renseignée dans cette sect | ion                           |                      |
|                                                                                         |                                                                                                    | + A                        | jouter une pièce jointe       |                      |
|                                                                                         |                                                                                                    | Format(s) accepté(s)       | : pdf,jpg,jpeg,tiff,png,bmp   |                      |
| Autres documents                                                                        | \$                                                                                                    |                            | 0                             | pièce(s) jointe(s) 📐 |
| Déclarer sans obje                                                                      | et                                                                                                    |                            |                               |                      |
| Documents jugés utile                                                                   | s par le demandeur.                                                                                                    | 2                          |                               |                      |
| Vous pouvez joindre p                                                                   | lusieurs fichiers dans cette section.                                                                                  |                            |                               |                      |
|                                                                                         | Nom de la pièce jointe                                                                                                 | Télécharger                | Supprimer                     |                      |
|                                                                                         | Aucune pièce jointe n'a été                                                                                            | renseignée dans cette sect | ion                           |                      |
|                                                                                         |                                                                                                    | + A                        | jouter une pièce jointe       |                      |
|                                                                                         |                                                                                                    | Format(s) accepté(s)       | : pdf,jpg,jpeg,tiff,png,bmp   |                      |

 ${f 0}$  Si vous n'êtes pas en GAEC ou CUMA/Coopératives, cochez « déclarer sans objet ».

<sup>2</sup> Dans ce cadre, vous pouvez télécharger tout autre document pour lequel il n'existe pas de cadre spécifique.

Si vous n'avez rien à télécharger, cliquez dans la case « déclarer sans objet ».

Tant que la case « déclarer sans objet » n'est pas cochée, le point d'exclamation rouge apparait. Il disparait si la case est cochée ou bien si au moins une pièce jointe a été téléchargée.

## Pièces justificatives spécifiques à l'aide Cheptel

| Attestation origin                                   | e*                                                                                                    |                                           | 2 0                                               | pièce(s) jointe(s) 📐       |
|------------------------------------------------------|----------------------------------------------------------------------------------------------------|-------------------------------------------|---------------------------------------------------|----------------------------|
| Si vous demandez une a<br>et/ou paquets d'abeilles ( | ide pour des essaims et/ou paquets d'abeilles et/ou<br>tt/ou les reines (Cerfa n°15093)               | reines : téléchargez obligatoirement une  | attestation d'origine du                          | i cheptel pour les essaims |
| Vous pouvez joindre j                                | plusieurs fichiers dans cette section.                                                                |                                           |                                                   |                            |
|                                                      | Nom de la pièce jointe                                                                                | Télécharger                               | Supprimer                                         |                            |
|                                                      | Aucune pièce jointe n'a                                                                               | a été renseignée dans cette section       | I                                                 |                            |
|                                                      |                                                                                                    | + Ajo                                     | uter une pièce jointe<br>pdf.jpg.jpeg.tiff.png.bn |                            |
| Certificat TRACE                                     | *                                                                                                    |                                           | 2                                                 | pièce(s) jointe(s) 📐       |
| Si vous demandez une a<br>obligatoirement le ou les  | ide pour des essaims et/ou paquets d'abeilles et/ou<br>certificats d'importation TRACE correspondant. | i reines produits dans un pays de l'Union | européenne autre que                              | la France: téléchargez     |
| Vous pouvez joindre                                  | olusieurs fichiers dans cette section.                                                                |                                           |                                                   |                            |
|                                                      | Nom de la pièce jointe                                                                                | Télécharger                               | Supprimer                                         |                            |
|                                                      | Aucune pièce jointe n'a                                                                               | a été renseignée dans cette section       | I                                                 |                            |
|                                                      |                                                                                                    | + Ajo                                     | uter une pièce jointe                             |                            |
|                                                      |                                                                                                    | Format(s) accepté(s) :                    | pdf,jpg,jpeg,tiff,png,bn                          | )p                         |

|                                                                             |                                                                                                    |                                                                                     |                                                                   | · · · · · · · · · · · · · · · · · · ·          |
|-----------------------------------------------------------------------------|----------------------------------------------------------------------------------------------------|-------------------------------------------------------------------------------------|-------------------------------------------------------------------|------------------------------------------------|
| Facture medican                                                             | nent*                                                                                                    |                                                                                     | ¢ ح                                                               | ilece(s) jointe(s) 🛕                           |
| Si vous demandez une a<br>date de dépôt du dossier<br>du demandeur prouvant | ide pour des essaims et/ou paquets d'abeilles et/ou reines :<br>, faisant apparaître le nom du médicament ayant reçu une A<br>le paiement du médicament doit également être téléchargé da | téléchargez obligatoireme<br>utorisation de Mise sur le<br>ans la section suivante. | nt une facture d'achat datée da<br>Marché (voir annexe 6). Le rel | e 2 ans maximum à la<br>evé de compte bancaire |
| vous pouvez joinare j                                                       |                                                                                                    |                                                                                     |                                                                   |                                                |
|                                                                             | Nom de la pièce jointe                                                                                                    | Télécharger                                                                         | Supprimer                                                         |                                                |
|                                                                             | Aucune pièce jointe n'a été ren                                                                                                    | seignée dans cette se                                                               | ection                                                            |                                                |
|                                                                             |                                                                                                    | -                                                                                   | Ajouter une pièce jointe                                          |                                                |
|                                                                             |                                                                                                    | Format(s) accept                                                                    | té(s) : pdf,jpg,jpeg,tiff,png,bmp                                 |                                                |
| Justificatif de pai                                                         | ement de la facture de médicament*                                                                                                    |                                                                                     | <b>2</b> 0 r                                                      | ièce(s) jointe(s) 🔬                            |
| Téléchargez obligatoiren<br>espèces, télécharger la                         | nent une preuve de paiement au nom du demandeur de la fac<br>facture avec toutes les mentions d'acquittement, cachet et si                                                                | ture de médicament téléc<br>ignature du fournisseur.                                | hargée ci-dessus. Si la facture                                   | a été acquittée en                             |
| Vous pouvez joindre j                                                       | plusieurs fichiers dans cette section.                                                                                                    |                                                                                     |                                                                   |                                                |
|                                                                             | Nom de la pièce jointe                                                                                                    | Télécharger                                                                         | Supprimer                                                         |                                                |
|                                                                             | Aucune pièce jointe n'a été ren                                                                                                    | seignée dans cette se                                                               | ection                                                            |                                                |
|                                                                             |                                                                                                    | -                                                                                   | Ajouter une pièce jointe                                          |                                                |
|                                                                             |                                                                                                    | Format(s) accept                                                                    | té(s) : pdf.jpg.jpeg,tiff.png,bmp                                 |                                                |
| Certificat BIO*                                                             |                                                                                                    |                                                                                     |                                                                   | nièce(s) ininte(s) 🔥                           |
| Ochinical bio                                                               |                                                                                                    |                                                                                     |                                                                   |                                                |
| Si vous demandez une a<br>Biologique OBLIGATOIRE                            | aide pour des essaims certifiés AB (bio) : téléchargez obligat<br>5 pour les essaims présentés en catégorie AB « Bio ». A déf                                                             | oirement le certificat du fo<br>aut, ils seront comptabilis                         | ournisseur pour la production c<br>és dans la catégorie essaim st | 'essaims en Agriculture<br>andard.             |
| Vous pouvez joindre                                                         | plusieurs fichiers dans cette section.                                                                                                    |                                                                                     |                                                                   |                                                |
|                                                                             | Nom de la pièce jointe                                                                                                    | Télécharger                                                                         | Supprimer                                                         |                                                |
|                                                                             | Aucune pièce jointe n'a été ren                                                                                                    | seignée dans cette se                                                               | ection                                                            |                                                |
|                                                                             |                                                                                                    |                                                                                     | - Ajouter une pièce jointe                                        |                                                |
|                                                                             |                                                                                                    |                                                                                     |                                                                   |                                                |

 ${f 0}$  Pour télécharger un document, cliquez sur le bouton vert « ajouter une pièce jointe ».

2 Le compteur du nombre de pièces jointes est actualisé à chaque téléchargement.
 Tant qu'au moins une pièce jointe n'a pas été téléchargée, le point d'exclamation rouge apparait.

③ Si la facture a été acquittée en espèces, télécharger la facture avec toutes les mentions d'acquittement, cachet et signature du fournisseur.

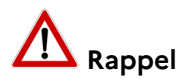

• <u>L'attestation d'origine du cheptel</u> est **obligatoire** pour tout achat de matériel vivant : essaims ou reines ou paquets d'abeilles.

Elle doit être conforme au document Cerfa n°15093 disponible sur le site Internet de FranceAgriMer.

Vous devez télécharger une attestation par facture.

• Le <u>certificat TRACE</u> est obligatoire pour tout achat de matériel vivant (essaims ou reines ou paquets d'abeilles) hors de France (mais obligatoirement dans un pays de l'Union européenne).

Ce document est produit par le fournisseur qui l'a obtenu auprès des services compétents de l'État.

- La <u>facture de médicament</u> avec AMM est obligatoire pour tout achat de matériel vivant (essaims ou reines ou paquets d'abeilles).
- La <u>preuve de paiement de la facture de médicament</u> avec AMM est obligatoire pour tout achat de matériel vivant (essaims ou reines ou paquets d'abeilles).
- Le <u>certificat BIO du fournisseur</u> est obligatoire pour tout essaim présenté dans la catégorie BIO.
   A défaut il sera comptabilisé en essaim standard.

## VI – Transmettre son dossier à FranceAgriMer

| Déclarer cans objet                       |                                       |                                 |                                | 0 pièce(s) jointe(s) 🔬 |
|-------------------------------------------|---------------------------------------|---------------------------------|--------------------------------|------------------------|
|                                           |                                       |                                 |                                |                        |
| i vous n'êtes pas un GAEC, cochez la      | case "Déclarer sans objet" ci-dessus. |                                 |                                |                        |
| our les GAEC, Justificatif officiel compr | enant le nombre d'associés.           |                                 |                                |                        |
| 'ous ne pouvez joindre qu'un seul fic     | hier dans cette section.              |                                 |                                |                        |
|                                           | Nom de la pièce jointe                | Télécharger                     | Supprimer                      |                        |
|                                           | Aucune pièce jointe n'a ét            | é renseignée dans cette section |                                |                        |
|                                           |                                       | + Aji                           | outer une pièce jointe         |                        |
|                                           |                                       | Format(s) accepté               | (s) : pdf,jpg,jpeg,tiff,png,bn | np                     |
| Autres documents                          |                                       |                                 |                                | 0 pièce(s) jointe(s) 📐 |
| Déclarer sans objet                       |                                       |                                 |                                |                        |
| ocuments jugés utiles par le demande      | Jr.                                   |                                 |                                |                        |
| ous pouvez joindre plusieurs fichier      | s dans cette section.                 |                                 |                                |                        |
|                                           | Nom de la pièce jointe                | Télécharger                     | Supprimer                      |                        |
|                                           | Aucune pièce jointe n'a ét            | é renseignée dans cette section |                                |                        |
|                                           |                                       | + Aj                            | outer une pièce jointe         |                        |
|                                           |                                       | Format(s) accepté               | (s) : pdf.jpg.jpeg.tiff.png.bn | מת                     |

#### Option 1 : « Enregistrer sans valider »

Si vous souhaitez enregistrer votre demande afin de revenir dessus après A ce stade, votre demande n'est pas transmise et n'est pas recevable.

#### Option 2 : « Valider le dépôt du dossier »

Cette action valide de manière définitive votre dossier et transmet votre demande à FranceAgriMer

Vous devez avoir auparavant coché la case « J'ai bien pris connaissance des conditions générales d'utilisation (CGU) et je confirme le dépôt de ma demande »

Une fois, la demande transmise, la page suivante apparait.

| Accusé de dépôt                                                                                                    |                                                                                    |                             |                                              |  |  |  |  |  |  |
|----------------------------------------------------------------------------------------------------|------------------------------------------------------------------------------------|-----------------------------|----------------------------------------------|--|--|--|--|--|--|
| Vous avez validé votre demande enregistrée sous le n° de dossier 39142 dans le cadre du dispositif Programme Apicole Européen (PAE) -<br>TRANSHUMANCE le 27/01/2022 15:19:08 heure locale (Métropole). Celle-ci a été réceptionnée par FranceAgriMer.<br>Veuillez noter qu'un courriel vous a été adressé. |                                                                                    |                             |                                              |  |  |  |  |  |  |
| Contact FranceAgriMer                                                                                                    |                                                                                    |                             |                                              |  |  |  |  |  |  |
| Dossier suivi p                                                                                                    | ar Sandrine PERRAUD                                                                |                             |                                              |  |  |  |  |  |  |
| Conta                                                                                                    | ct apiculture@franceagrimer.fr                                                     | apiculture@franceagrimer.fr |                                              |  |  |  |  |  |  |
| Identification du demandeur                                                                                                    |                                                                                    |                             |                                              |  |  |  |  |  |  |
| Nº SIRI                                                                                                    | ₹ET 13000638400017                                                                 |                             |                                              |  |  |  |  |  |  |
| Raison socia                                                                                                    | ETABLISSEMENT NATIONAL DES PRODUITS DE L'AGRICULTURE<br>ET DE LA MER FRANCEAGRIMER |                             |                                              |  |  |  |  |  |  |
| Adress                                                                                                    | se 12 RUE HENRI ROL TANGUY                                                         | 12 RUE HENRI ROL TANGUY     |                                              |  |  |  |  |  |  |
|                                                                                                    | T\$A20002                                                                          |                             |                                              |  |  |  |  |  |  |
| Code post                                                                                                    | stal 93100 Commune MONTREUIL                                                       |                             |                                              |  |  |  |  |  |  |
| No                                                                                                    | m PERRAUD                                                                          | PERRAUD Prénom SANDRINE     |                                              |  |  |  |  |  |  |
| Téléphone fi                                                                                                    | ke 1                                                                               | Téléphone portable          |                                              |  |  |  |  |  |  |
| Adresse électroniqu                                                                                                    | ue sandrine.perraud@franceagrimer.fr                                               |                             |                                              |  |  |  |  |  |  |
|                                                                                                    |                                                                                    |                             |                                              |  |  |  |  |  |  |
| Pièces du dossier                                                                                                    |                                                                                    |                             |                                              |  |  |  |  |  |  |
| Formulai                                                                                                    | re 2021/2022                                                                       |                             |                                              |  |  |  |  |  |  |
|                                                                                                    |                                                                                    | _                           |                                              |  |  |  |  |  |  |
|                                                                                                    | Lien vers le do                                                                    | ossier                      |                                              |  |  |  |  |  |  |
|                                                                                                    |                                                                                    |                             |                                              |  |  |  |  |  |  |
| Ci-après, la liste des pièces jointes que vo                                                                                                    | ous avez déposées                                                                  |                             |                                              |  |  |  |  |  |  |
| Justificatif demandé                                                                                                    | Nom du fichier                                                                     | Déclaré<br>sans objet       | Empreinte numérique                          |  |  |  |  |  |  |
| Affiliation MSA                                                                                                    |                                                                                    | Oui                         |                                              |  |  |  |  |  |  |
| Déclaration de ruches                                                                                                    | •                                                                                  | Oui                         |                                              |  |  |  |  |  |  |
| Facture(s)                                                                                                    | FACTURES.pdf                                                                       |                             | NwcOCoK3fT1DePmqFuxIKbi9U4AD4M5LEB0I5PID/7M= |  |  |  |  |  |  |
| Relevé(s) de compte bancaire                                                                                                    | Relevé de comptes.pdf                                                              |                             | fYKq21lkR82Mu7sN6mvEUCJiehjoCCXF30ZAvE7mY3U= |  |  |  |  |  |  |
| RIB                                                                                                    | RIB.pdf                                                                            |                             | fYKq21lkR82Mu7sN6mvEUCJiehjoCCXF30ZAvE7mY3U= |  |  |  |  |  |  |
| Nombre d'associés GAEC ou liste<br>officielle des adhérents pour les CUMA                                                                                                    |                                                                                    | Oui                         |                                              |  |  |  |  |  |  |
| Autres documents                                                                                                    |                                                                                    | Oui                         | • • • • • • • • • • • • • • • • • • •        |  |  |  |  |  |  |
|                                                                                                    |                                                                                    |                             |                                              |  |  |  |  |  |  |

Simultanément, vous recevrez <u>un mail d'accusé de réception</u> (voir modèle ci-dessous) comportant votre numéro de dossier et la date de transmission de celui-ci.

## Nous vous recommandons de bien conserver ce courriel.

## Le numéro de dossier est un numéro unique. Il doit être rappelé dans toute correspondance ou échange téléphonique avec les services de FranceAgriMer.

jeu. 27/01/2022 15:19 FranceAgriMer <no-spam@franceagrimer.fr> Dispositif Programme Apicole Européen (PAE) - TRANSHUMANCE - Accusé réception A PERRAUD Sandrine Message AccuseDepot\_39142.pdf (109 Ko) Récapitulatif aide Transhumance V3\_12\_39142.pdf (1 Mo)

Votre dossier référence 2022-T-39142 validé par vos soins en date du 27/01/2022 15:19:08 pour un montant d'aide maximum de 23000€ a bien été transmis pour instruction à FranceAgriMer.

Votre dossier est accessible en cliquant ici.

L'équipe apicole se tient à votre disposition pour toute information complémentaire à l'adresse mail suivante :

apiculture@franceagrimer.fr

Ps : N'oubliez pas de préciser votre numéro de dossier

Ce mail comporte 2 pièces jointes : l'accusé de dépôt et le récapitulatif de la demande d'aide

## SI VOUS N'AVEZ PAS RECU CE COURRIEL C'EST QUE VOTRE DEMANDE N'EST PAS TRANSMISE.

Vérifiez dans les courriels indésirables (spam) et le cas échéant, retournez à l'étape de validation.

#### Exemple d'accusé de dépôt (reçu par mail):

L'empreinte numérique garantie l'authenticité du document téléchargé.

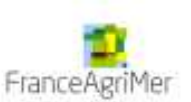

## **Accusé de dépôt** Vous avez validé votre demande enregistrée sous le n° de dossier 39142 dans le cadre du dispositif Programme Apicole Européen (PAE) - TRANSHUMANCE Celle-ci a été réceptionnée le 27/01/2022 15:19:08 heure locale (Métropole).

Dossier suivi par : Sandrine PERRAUD

Contact : apiculture@franceagrimer.fr

#### Vos informations

N\* Siret : 13000636400017 Raison sociale : ETABLISSEMENT NATIONAL DES PRODUITS DE L'AGRICULTURE ET DE LA MER FRANCEAGRIMER Adresse : 12 RUE HENRI ROL TANGUY TSA20002 Code postal : 93100 Nom : PERRAUD Prénom : SANDRINE

Adresse electronique : sandrine.perraud@franceagrimer.fr

#### Contenu de votre dossier de dépôt

Formulaire : 2021 / 2022

Empreinte numerique : c2X/xNh23emgYvKDcE6q+Lp2AyXLteRYb6u5Rw5l/jc= Lien vers le dossier : http://pad-rec.franceagrimer.fr/padpresentation/vues/publique/dossier.xhtml?codeldentification=2c16c0af478db86773adf14b2a9ab775

#### Ci-dessous, la liste des pièces jointes que vous avez déposées :

| Justificatif demandé                                                         | Fichier joint                          | Déclaré sans<br>objet | Empreinte numérique <sup>(1)</sup>               |  |  |
|------------------------------------------------------------------------------|----------------------------------------|-----------------------|--------------------------------------------------|--|--|
| Affiliation MSA                                                              | ~~~~~~~~~~~~~~~~~~~~~~~~~~~~~~~~~~~~~~ | Oui                   |                                                  |  |  |
| Déclaration de ruches                                                        | 141                                    | Oui                   | 72                                               |  |  |
| Facture(s)                                                                   | FACTURES.pdf                           |                       | NwcOCoK3fT1DePmqFuxIKbi9U4AD4M5L<br>B0I5PID/7M=  |  |  |
| Relevé(s) de compte bancaire                                                 | Relevé de comptes.pdf                  | -                     | fYKq21lkR82Mu7sN6mvEUCJiehjoCCXF30<br>ZAvE7mY3U= |  |  |
| RIB                                                                          | RIB.pdf                                | 8                     | fYKq21lkR82Mu7sN6mvEUCJiehjoCCXF30<br>ZAvE7mY3U= |  |  |
| Nombre d'associés GAEC ou<br>liste officielle des adhérents<br>pour les CUMA | 225)<br>1                              | Oui                   | 20                                               |  |  |
| Autres documents                                                             | 14                                     | Oui                   | 72                                               |  |  |

(1) Une empreinte numérique est apposée aux fichiers afin de pouvoir vous assurer qu'ils n'ont pas été modifiés depuis votre dépôt

## Exemple de récapitulatif de la demande :

## Le récapitulatif de la demande n'est pas un accusé de dépôt. Il est émis à titre informatif.

Le montant de l'aide maximale calculée est indiqué sous réserve de la conformité des données saisies et des pièces transmises. Après instruction du dossier ce montant est susceptible d'évoluer.

| RECAPITULATIF DE LA DEMANDE D'AIDE - TRANSHUMANCE                                                                   |              |                     |             |                    |                       |  |  |  |  |
|----------------------------------------------------------------------------------------------------|--------------|---------------------|-------------|--------------------|-----------------------|--|--|--|--|
| 2020/2022                                                                                                    |              |                     |             |                    |                       |  |  |  |  |
| N° de dossier : 2022-T-39142                                                                                        |              |                     |             |                    |                       |  |  |  |  |
| Nom/Raison sociale du demandeur : ETABLISSEMENT NATIONAL DES PRODUITS DE LAGRICULTURE ET DE LA<br>MER FRANCEAGRIMER |              |                     |             |                    |                       |  |  |  |  |
| Nombre de colonies déclarées : 250 Plafond de dépenses éligibles : 23 000,00 €                                      |              |                     |             |                    |                       |  |  |  |  |
| Nombre d'associés si GAEC :                                                                                         |              |                     |             |                    |                       |  |  |  |  |
| Plafond maximum de dépenses éligibles : 23 000,00 € Plafond d'aide triennal : 9 200,00 €                            |              |                     |             |                    |                       |  |  |  |  |
|                                                                                                    | Qté demandée | Montant<br>présenté | Plafond     | Qté retenue<br>(1) | Montant<br>retenu (1) |  |  |  |  |
| Grue                                                                                                    |              | 1 563,00€           | 12 000,00 € |                    | 1 563,00 €            |  |  |  |  |
| Chargeurs                                                                                                    |              | 20 000,00 €         | 18 000,00 € |                    | 18 000,00€            |  |  |  |  |
| Remorques                                                                                                    | 2            | 3 798,00 €          | 7 200,00 €  | 2                  | 3 798,00 €            |  |  |  |  |
| Hayon élévateur                                                                                                    | 1            | 4 560,00 €          | 5 000,00 €  | 1                  | 4 560,00 €            |  |  |  |  |
| Aménagement de plateau sur véhicule<br>motorisé                                                                     | 2            | 2 000,00 €          | 10 000,00 € | 2                  | 2 000,00 €            |  |  |  |  |
| Palettes "1 ruche"                                                                                                  |              |                     |             |                    |                       |  |  |  |  |
| Palettes "2 ruches"                                                                                                 |              |                     |             |                    |                       |  |  |  |  |
| Palettes "3 ruches"                                                                                                 |              |                     |             |                    |                       |  |  |  |  |
| Palettes "4 ruches"                                                                                                 | 50           | 500,00€             | 1 250,00 €  | 50                 | 500,00€               |  |  |  |  |
| Débroussailleuse                                                                                                    |              | 2 100,00 €          | 3 000,00 €  |                    | 2 100,00 €            |  |  |  |  |
| Aménagement de sites de transhumance                                                                                |              | 250,00€             | 4 000,00 €  |                    | 250,00€               |  |  |  |  |
| Balances électroniques interrogeables<br>à distance                                                                 | 4            | 600,00€             | 6 400,00 €  | 4                  | 600,00€               |  |  |  |  |
|                                                                                                    |              | 35 371,00 €         |             |                    | 33 371,00€            |  |  |  |  |
| Montant maximum de dépenses éligibles                                                                               | :            |                     | 23 000,00 € |                    |                       |  |  |  |  |
| Aide financière avant plafonnement PAE :                                                                            | 23 000,00    | 0€×40% =            | 9 200,00 €  |                    |                       |  |  |  |  |
| Montant de la subvention maximale<br>calculée (après plafonnement PAE)(2) :                                         |              | Г                   | 2 200,00 €  |                    |                       |  |  |  |  |

(1) sous réserve de conformité et d'instruction de la demande

(2) sous réserve des montants déjà payés pour ce dispositif sur les campagnes précédentes du programme en cours.

## VII - Instruction du dossier

Si vous constatez un oubli de pièces **AU PLUS TARD le 1<sup>er</sup> août 2022** sur votre demande déposée, envoyez le complément par mail au plus tard le 1<sup>er</sup> août 2022 à <u>apiculture@franceagrimer.fr</u>.

Pendant la période d'instruction de votre dossier, FranceAgriMer pourra être amené à vous contacter par téléphone ou par courriel pour vous demander des explications et/ou des documents complémentaires nécessaires à l'instruction.

Vous communiquerez alors vos pièces par messagerie électronique car vous ne pourrez plus intervenir sur votre dossier dématérialisé.

Après le paiement de l'aide financière, vous recevrez un courrier électronique de notification de paiement (après le 15 octobre 2022).

À contrario, si vous votre dossier n'est pas retenu, vous recevrez à la clôture de la campagne (vers le 15 octobre 2022) un courrier électronique de notification de rejet vous expliquant les motifs du rejet.

## VIII – Aide et assistance

Il existe deux possibilités pour bénéficier de l'assistance de FranceAgriMer :

#### 1) Par l'envoi d'un mail adressé à apiculture@franceagrimer.fr

Afin de bénéficier de la meilleure réponse possible, il est recommandé :

- d'indiquer le nom du dispositif (Cheptel ou Transhumance),

- d'indiquer le numéro de dossier attribué par le système ou en indiquant le numéro de SIRET utilisé pour initier la demande d'aide,

- d'expliquer précisément la difficulté que vous rencontrez en précisant notamment le nom de l'écran concerné et la nature du problème. Par exemple : « dans l'écran de saisie des investissements, pour la saisie de l'investissement « palettes », je ne comprends pas le message d'alerte »

- d'indiquer à quel numéro de téléphone les agents de FranceAgriMer peuvent vous joindre

2) À partir du 1<sup>er</sup> juin 2022, par téléphone au 01 73 30 25 00 du lundi au vendredi de 9h00 à 12h00 et de 13h00 à 17h00

Ci-dessous l'arborescence du Serveur vocal et le message de redirection lors de l'appel d'un utilisateur :

#### Message 1 :

Bonjour et bienvenue à l'assistance téléphonique de FranceAgriMer,

- Si votre demande concerne votre inscription au Portail FranceAgriMer, tapez 1 => Vous n'avez pas besoin d'être inscrit pour déposer une demande d'aide en Apiculture
- Si votre demande concerne la viticulture, tapez 2
- Si votre demande concerne les programmes lait et fruits en faveur des écoles, tapez 3
- Si votre demande concerne le Programme apicole Européen, tapez 4
- Si votre demande concerne le dispositif «PAE Repeuplement du cheptel » tapez 1
- Si votre demande concerne le dispositif « PAE Rationalisation de la transhumance » tapez 2